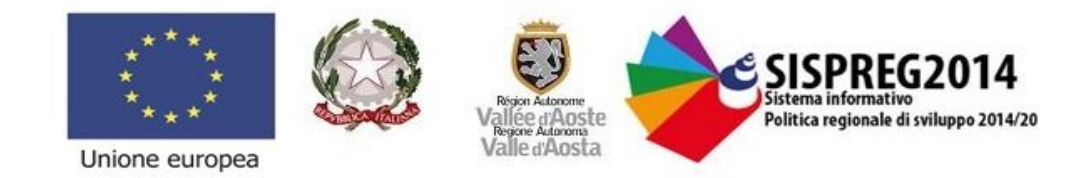

Guida all'utilizzo di SISPREG2014

# **Formulario STANDARD FSE**

- Sezione Gestionale -

Tutti gli step fondamentali dall'avvio del Progetto alla rendicontazione

Versione 1.0

a cura di Nicole PESSION

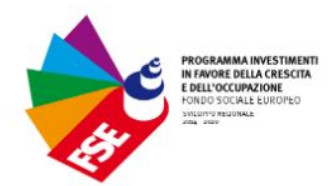

## <u>INDICE</u>

| 1.  | Nozioni generali                             | pag. | 4  |
|-----|----------------------------------------------|------|----|
| 2.  | Ricerca di un progetto                       | pag. | 5  |
| 3.  | Utenti abilitati                             | pag. | 6  |
| 4.  | Inoltro dell'Atto di Adesione                | pag. | 8  |
| 5.  | Promozione dell'intervento                   | pag. | 9  |
| 6.  | Richiesta di proroga                         | pag. | 14 |
| 7.  | Richiesta di anticipi                        | pag. | 15 |
| 8.  | Comunicazione di rinuncia                    | pag. | 17 |
| 9.  | Inserimento delle iscrizioni                 | pag. | 18 |
| 10. | Selezione dei partecipanti                   | pag. | 24 |
| 11. | Anagrafica figure professionali              | pag. | 25 |
| 12. | Avvio attività                               | pag. | 27 |
| 13. | Locali utilizzati                            | pag. | 28 |
| 14. | Figure professionali coinvolte nell'attività | pag. | 30 |
| 15. | Partecipanti coinvolti nell'attività         | pag. | 32 |
| 16. | Calendario                                   | pag. | 33 |
| 17. | Richiesta registri                           | pag. | 36 |
| 18. | Stage/Work experience                        | pag. | 37 |
| 19. | Conclusione attività                         | pag. | 41 |

| 20. | Elenco partecipanti al termine pag. | 42 |
|-----|-------------------------------------|----|
| 21. | Esami pag.                          | 44 |
| 22. | Conclusione del progetto pag.       | 47 |
| 23. | Inserimento di un pagamento pag.    | 48 |
| 24. | Inserimento di una UCS pag.         | 51 |
| 25. | Monitoraggio pag.                   | 54 |
| 26. | Rendicontazione pag.                | 57 |

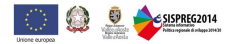

### 1. Nozioni generali

Tutte le attività illustrate nel presente manuale possono essere svolte dagli utenti abilitati a SISPREG2014 con il profilo di *"gestione"* o *"supervisore"* ad eccezione di alcune limitate operazioni di competenza esclusiva del legale rappresentante, o di chi ne detiene il potere per effetto di deleghe.

Si tratta di comunicazioni particolarmente significative, che vengono automaticamente protocollate dal sistema informativo, e che riguardano:

- l'inoltro dell'Atto di adesione
- la richiesta di anticipi
- la richiesta di proroga
- la comunicazione della rinuncia
- · l'inoltro della rendicontazione (intermedia e finale)

Il legale rappresentante del beneficiario è l'unico utente ad avere la visibilità del tasto di inoltro delle operazioni sopra elencate.

In linea generale, tutti i campi del sistema informativo riportati in grassetto sono campi obbligatori; la loro mancata compilazione non consente di proseguire con la validazione o l'inoltro di una determinata sezione.

I campi non in grassetto, invece, non sono obbligatori ma se ne consiglia la compilazione nel caso in cui possano fornire informazioni aggiuntive rilevanti per il progetto.

- Per poter inserire i dati e compilare le sezioni gestionali di SISPREG2014 è sempre necessario cliccare sul pulsante verde *"Modifica"* posizionato in alto a sinistra. Altrimenti si rimane in modalità di lettura e non si ha la visibilità dei pulsanti necessari a compiere le operazioni successive.
- Il tasto "Salva" serve tendenzialmente per salvare in bozza mentre la resa definitiva di una sezione o di un documento avviene cliccando il tasto "Inoltra".
- Si consiglia, infine, di utilizzare SISPREG2014 con il browser Chrome e di non utilizzare le frecce del browser per tornare indietro o andare avanti ma di avvalersi degli appositi bottoni presenti all'interno del sistema informativo.

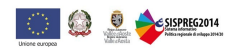

### 2. Ricerca di un progetto

Per ricercare un progetto, dopo aver effettuato l'accesso a SISPREG2014, occorre cliccare su "Progetti" e selezionare la voce di menu "Ricerca".

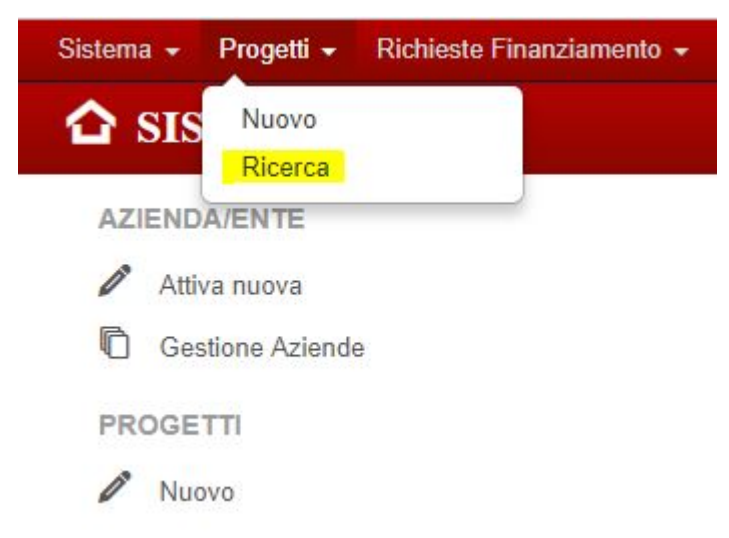

È possibile impostare i parametri desiderati ed eseguire la ricerca cliccando sul tasto verde "Ricerca".

Il sistema mostra i progetti che corrispondono ai parametri inseriti.

| <b>Q</b> Ricerca progett          | 0      |                   |                |                          |                |          |
|-----------------------------------|--------|-------------------|----------------|--------------------------|----------------|----------|
| Q. Cerca                          | ulisci |                   |                |                          |                |          |
| Azienda:                          | •      |                   | Stato Progetto | <br>ar an<br>I           |                |          |
| Titolo Progetto                   |        |                   | Codice         |                          |                |          |
| Righe: 1 - 1 di 1                 |        | Righe per pagina: | 100 🔻          |                          | Pagina: 1      | di 1 Vai |
| Azienda 🖓                         |        | Titolo            |                | Codice                   | Stato Progetto |          |
| Azienda di Prova Test SISPREG2014 |        | Progetto di prova |                | OCC.10512.19XX.0.0000ADG | Approvato      |          |

Per entrare nel dettaglio del progetto desiderato è sufficiente cliccare sull'icona arancione presente in fondo alla riga.

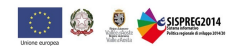

### 3. Utenti abilitati

È possibile abilitare degli utenti ad operare esclusivamente su un determinato Progetto, senza che questi siano associati all'Azienda/Ente del beneficiario.

Per compiere tale operazione occorre che l'utente si registri a SISPREG2014 come persona fisica dopodiché il legale rappresentante, o chi ne ha i diritti, può associarlo direttamente a uno specifico progetto anziché alla propria azienda/Ente. In questo modo l'utente non avrà visibilità di tutti i progetti del beneficiario ma solo di quelli per cui è stato abilitato.

Tale funzionalità risulta molto utile nel caso di :

- consulenti esterni che coadiuvano il beneficiario nella gestione del progetto;
- ATI/RTI dove il Capofila, che è il soggetto che si è registrato a SISPREG2014 ed opera a sistema, può consentire agli altri partner di intervenire limitatamente ai progetti per cui è stata costituita l'ATI/RTI.

Per procedere all'abilitazione occorre cliccare sulla voce di menu "Utenti abilitati" e sul tasto "Modifica".

| Modifica Schiudi Progetto            |                                                                    |
|--------------------------------------|--------------------------------------------------------------------|
|                                      | Utenti non associati all'azienda abilitati ad operare sul Progetto |
| Progetto di prova                    |                                                                    |
| Progetto (OCC.10512.19XX.0.0000.ADG) |                                                                    |
| Progetto Presentato                  | Nessun utente indicato.                                            |
| 🕒 Utenti abilitati                   |                                                                    |
| Riepilogo Progetto                   |                                                                    |
| Promozione dell'intervento           |                                                                    |
| Atto di adesione                     |                                                                    |
| 🖹 Rinuncia                           |                                                                    |
| Persone fisiche                      |                                                                    |
| 🖹 Notifiche                          |                                                                    |
| Richieste Assistenza                 |                                                                    |

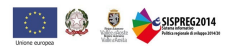

A questo punto apparirà il pulsante "Aggiungi utente"; cliccando su di esso sarà possibile importare l'utente desiderato inserendo una combinazione di informazioni inserite dallo stesso in fase di registrazione a SISPREG2014 quali:

- codice fiscale
- numero di telefono
- e-mail

Cliccare su "Importa utente" per terminare l'importazione.

| Utenti non associati all'azier | da abilitati ad operare sul Progetto                          |                                     |
|--------------------------------|---------------------------------------------------------------|-------------------------------------|
| lessun utente indicato.        |                                                               |                                     |
|                                | Ricerca dell'utente                                           | >                                   |
|                                | Per l'importazione è necessario inserire correttamente il cod | ice fiscale, il telefono e l'email. |
|                                | Codice fiscale:                                               |                                     |
|                                | Telefono:                                                     | ]                                   |
|                                | Email:                                                        | _                                   |
|                                | Importa utente                                                |                                     |
|                                |                                                               |                                     |
|                                |                                                               |                                     |

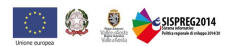

### 4. Inoltro dell'Atto di Adesione

L'Avvio di un progetto coincide con l'inoltro dell'Atto di Adesione sottoscritto dal beneficiario.

Tale inoltro deve essere effettuato attraverso il sistema informativo e verrà automaticamente protocollato dallo stesso.

Per compiere tale operazione occorre cliccare sulla voce "Atto di Adesione" del menu di navigazione a sinistra, entrare in modalità "Modifica" cliccando sul tasto verde evidenziato e procedere con il caricamento del file in formato .p7m (firmato digitalmente).

| Modifica Schiudi Progetto                                                                                       |                                  |            |  |
|----------------------------------------------------------------------------------------------------|----------------------------------|------------|--|
|                                                                                                    | Atto adesione                    |            |  |
| Progetto di prova                                                                                               | Scadenza invio atto:             | 30/01/2019 |  |
| <ul> <li>Progetto (OCC.10512.19XX.0.0000.ADG)</li> <li>Progetto Presentato</li> <li>Utenti abilitati</li> </ul> | Data inizio progetto:            | 02/11/2018 |  |
| Riepilogo Progetto Promozione dell'intervento                                                                   | Note:                            |            |  |
| Atto di adesione<br>Rinuncia<br>Persone fisiche                                                                 | Caricare Atto di adesione in for | mato PDF   |  |
| <ul> <li>Notifiche</li> <li>Richieste Assistenza</li> </ul>                                                     | Altri Allegati                   |            |  |

Il campo "Scadenza invio atto" riporta la data di termine entro cui l'Atto di adesione deve essere inoltrato dal beneficiario, mentre la "Data inizio progetto" è automaticamente valorizzata con la data corrente del giorno in cui si procede all'invio e che determinerà l'avvio del progetto.

Dopo aver caricato l'allegato è possibile compiere due operazioni:

⇒ Salva, che consente di salvare in bozza quanto caricato;

⇒ Inoltra, che consiste nell'invio effettivo dell'Atto di adesione ed è un'operazione riservata al legale rappresentante.

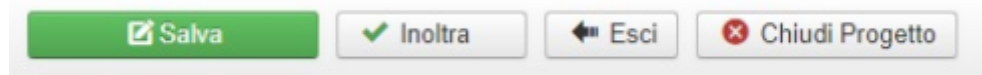

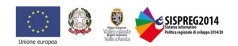

### 5. Promozione dell'intervento

La sezione di menu *"Promozione dell'intervento"* contiene le informazioni relative alla fase di promozione/pubblicità del Progetto svolta dal beneficiario, alla raccolta delle iscrizioni e all'eventuale selezione dei partecipanti.

È strutturata in due Tab:

### • <u>"Informazioni e pubblicità del Progetto"</u>

in cui sono presenti alcuni campi testuali ereditati dal progetto presentato ma modificabili, nel caso in cui si voglia fornire una maggiore completezza di informazione, e altri campi che invece devono essere popolati ex novo. È inoltre possibile caricare degli allegati come, ad esempio, le locandine o i volantini realizzati;

|                                                                          | Informazioni e pubblicità del Progetto Iscrizione alle attività/Percorsi                                                                                                    |  |
|--------------------------------------------------------------------------|----------------------------------------------------------------------------------------------------|--|
| Progetto (OCC.10512.19XX.0.0000.ADG) Progetto Presentato                 | Titolo Progetto: Progetto di prova                                                                                                    |  |
| 🕒 Utenti abilitati<br>🚍 Riepilogo Progetto                               | Importo pubblico approvato: 39.820,44                                                                                                    |  |
| <ul> <li>Promozione dell'intervento</li> <li>Atto di adesione</li> </ul> | Asse:<br>Asse3 - Asse 3 - Istruzione e formazione / OT10 - Investire nell'istruzione, nella formazione e nella formazione professionale per le competenze e l'apprendimento permanente |  |
| <ul> <li>☐ Rinuncia</li> <li>☐ Persone fisiche</li> </ul>                | Priorità di investimento:<br>10.ii - 10.ii) Qualità efficacia accessibilità istruzione superiore                                                                                       |  |
|                                                                          | Sintesi del Progetto:                                                                                                    |  |
|                                                                          | Campo ereditato dal progetto presentato ma MODIFICABILE                                                                                                    |  |
|                                                                          | Obiettivi del Progetto:                                                                                                    |  |
|                                                                          | Campo ereditato dal progetto presentato ma MODIFICABILE                                                                                                    |  |
|                                                                          | Caratteristiche dei destinatari:                                                                                                    |  |
|                                                                          |                                                                                                    |  |
|                                                                          |                                                                                                    |  |

| Prerequisiti richiesti:      |   |    |
|------------------------------|---|----|
|                              |   |    |
|                              |   | /i |
| Numero destinatari previsti: | 1 |    |

Attestazione finale:

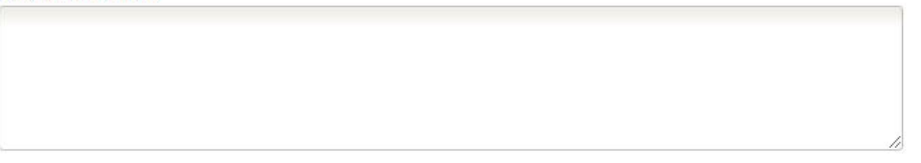

| Periodo indicativo | di svolç | gime | nto del progetto : |   |           |       |            |                      |
|--------------------|----------|------|--------------------|---|-----------|-------|------------|----------------------|
|                    |          |      |                    |   |           |       |            |                      |
|                    |          |      |                    |   |           |       |            |                      |
|                    |          |      |                    |   |           | 1     |            |                      |
| Recapito dell'ente |          |      |                    |   |           |       |            |                      |
| Città:             | AO       | •    | SAINT-CHRISTOPHE   | ۲ | CAP:      | 11020 | Indirizzo: | Loc. Grand Chemin 34 |
| Telefono:          | C.       |      |                    |   |           |       |            |                      |
| Email:             | adg.fs   | e@r  | egione.vda.it      |   | Sito Web: |       |            |                      |
| Altre informazioni |          |      |                    |   |           | ·     |            |                      |

Crediti d'ingresso, in itinere e figura professionale di riferimento se previsti:

|     |  | 18 |
|-----|--|----|
| ie: |  |    |
|     |  |    |
|     |  |    |

1.0

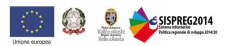

| Allegati da pubblicare sul sito Ufficiale della Regione |
|---------------------------------------------------------|
| Aggiungi Allegato                                       |
| Altri allegati                                          |
| C Aggiungi Allegato                                     |

### • <u>"Iscrizioni alle attività/percorsi"</u>

in cui **per ogni attività** di cui si compone il progetto, cliccando sull'icona evidenziata, occorre indicare una serie di informazioni relative all'attività stessa e ai suoi destinatari.

In questa sezione va inoltre specificato l'arco temporale in cui vengono raccolte le iscrizioni. Se il progetto, per sua particolare natura, non prevede la raccolta delle iscrizioni è sufficiente selezionare NO alla voce "Previste iscrizioni". Occorre anche indicare se è prevista una fase di selezione dei partecipanti; se si indica SI alla voce "Prevista selezione" appaiono i relativi campi da compilare.

|                                                                                            |    | Informazioni e pubblicità del F | Progetto Iscrizione alle atti | vità/Percorsi       |                     |       |  |
|--------------------------------------------------------------------------------------------|----|---------------------------------|-------------------------------|---------------------|---------------------|-------|--|
| Progetto di prova                                                                          |    | Titolo                          |                               | Apertura Iscrizioni | Chiusura Iscrizioni | Stato |  |
| Progetto Progetto Presentato                                                               | a. | Progetto di prova               |                               |                     |                     | Bozza |  |
| <ul> <li>Utenti abilitati</li> <li>Riepilogo Progetto</li> </ul>                           |    | Salva 🗸 Inoltra                 | + Chiudi                      |                     |                     |       |  |
| <ul> <li>Promozione dell'intervento</li> <li>Atto di adesione</li> <li>Rinuncia</li> </ul> |    | Titolo Progetto:                | Progetto di prova             |                     |                     |       |  |
| Persone fisiche                                                                            |    | RED                             |                               |                     |                     |       |  |
|                                                                                            |    |                                 |                               |                     |                     |       |  |
|                                                                                            |    | Durata:                         |                               |                     |                     |       |  |

| D                         |                     |        |                      |   |
|---------------------------|---------------------|--------|----------------------|---|
| Prerequisiti richiesti:   |                     |        |                      |   |
|                           |                     |        |                      |   |
|                           |                     |        |                      |   |
|                           |                     |        |                      |   |
|                           |                     |        |                      |   |
|                           |                     |        |                      |   |
| Attestazione finale:      |                     |        |                      |   |
|                           |                     |        |                      |   |
| Previste iscrizioni?      | Si                  | No     |                      |   |
| Apertura iscrizioni:      |                     | _      | Chiusura iscrizioni: |   |
|                           |                     |        |                      |   |
| Iscrizioni on line:       | Si                  | No     |                      |   |
| Provista selezione?       | a Si                | O No   |                      |   |
| T TEVISta Sciezione:      | 0 3                 |        |                      |   |
|                           |                     |        |                      |   |
| Criteri di selezione :    |                     |        |                      |   |
|                           |                     |        |                      |   |
|                           |                     |        |                      |   |
|                           |                     |        |                      |   |
| Deriodo indicativo avalai | mente delle seleri  | loni   |                      | 1 |
| Periodo Indicativo svoigi | imento delle selezi | 10111. |                      |   |
|                           |                     |        |                      |   |
|                           |                     |        |                      |   |
|                           |                     |        |                      |   |
|                           |                     |        |                      |   |
|                           |                     |        |                      |   |

SISPREG2014

| Note:                                              |       |      |
|----------------------------------------------------|-------|------|
|                                                    |       |      |
|                                                    |       |      |
|                                                    |       | 2    |
|                                                    |       |      |
| Allegati da pubblicare sul sito Ufficiale della Re | gione | <br> |
|                                                    |       |      |
| 🕂 Aggiungi Allegato                                |       |      |
|                                                    |       |      |
| Altri allegati                                     |       | <br> |
|                                                    |       |      |
| 🕂 Aggiungi Allegato                                |       |      |

Dopo aver compilato tutti i campi relativi all'attività cliccare su "Salva" per salvare in bozza o su "Inoltra" per rendere definitiva la sezione.

### ⇒ Modifica della data di chiusura delle iscrizioni

Nel caso in cui sia prevista la fase di raccolta delle iscrizioni è possibile modificare la data di chiusura inizialmente inserita per consentire di posticiparne il termine, ad esempio nel caso in cui non sia ancora stato raggiunto il numero di partecipanti necessario. È sufficiente cliccare sulla matitina presente accanto al calendario e si aprirà una finestra che ne consente la modifica.

| Previste iscrizioni? | Si         | No |                      |            |                               |       |
|----------------------|------------|----|----------------------|------------|-------------------------------|-------|
| Apertura iscrizioni: | 25/10/2018 |    | Chiusura iscrizioni: | 30/11/2018 | Chiusura iscriz<br>30/11/2018 | ioni: |
|                      |            |    |                      |            | 😌 Conferma                    |       |

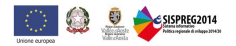

### 6. Richiesta di proroga

È possibile richiedere una proroga del termine entro cui deve essere concluso il progetto attraverso l'apposita voce di menu. Per compiere tale operazione è sufficiente cliccare sulla voce "Proroga" e successivamente sul pulsante verde "Aggiungi proroga".

|                                                                                                    | Proroghe                             |
|----------------------------------------------------------------------------------------------------|--------------------------------------|
| Progetto di prova                                                                                                    | Aggiungi proroga                     |
| <ul> <li>Progetto (OCC.10512.19XX.0.0000.ADG)</li> <li>Progetto Presentato</li> <li>Utenti abilitati</li> <li>Riepilogo Progetto</li> <li>Promozione dell'intervento</li> <li>Atto di adesione</li> </ul> | Nessuna proroga indicata.            |
| Proroga                                                                                                    | Proroghe                             |
|                                                                                                    | Gestione proroga                     |
| Appare quindi la maschera riportata a                                                                                                    | Dati proroga                         |
| lato che va compilata inserendo:                                                                                                    | Data conclusione prevista 13/02/2017 |
| <ul> <li>la data di conclusione richiesta;</li> </ul>                                                                                                    | Data conclusione richiesta           |
| <ul> <li>la motivazione per cui si richiede la proroga;</li> <li>un allegato, se lo si ritiene utile.</li> </ul>                                                                                          |                                      |
| A questo punto si può salvare in bozza cliccando sul pulsante "Salva" oppure                                                                                                    | Motivazione                          |
| inoltrare la richiesta cliccando sul                                                                                                    |                                      |
| legale rappresentante o a chi ne detiene<br>i diritti.                                                                                                    | Eventuale allegato                   |
| In seguito all'inoltro, SISPREG2014 genera il modello di richiesta formale di                                                                                                    |                                      |
| proroga che viene automaticamente protocollato.                                                                                                    | Salva Inoltra                        |

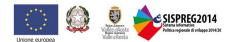

### 7. Richiesta di Anticipi

Per richiedere un anticipo occorre cliccare sull'apposita voce di menu "Anticipi".

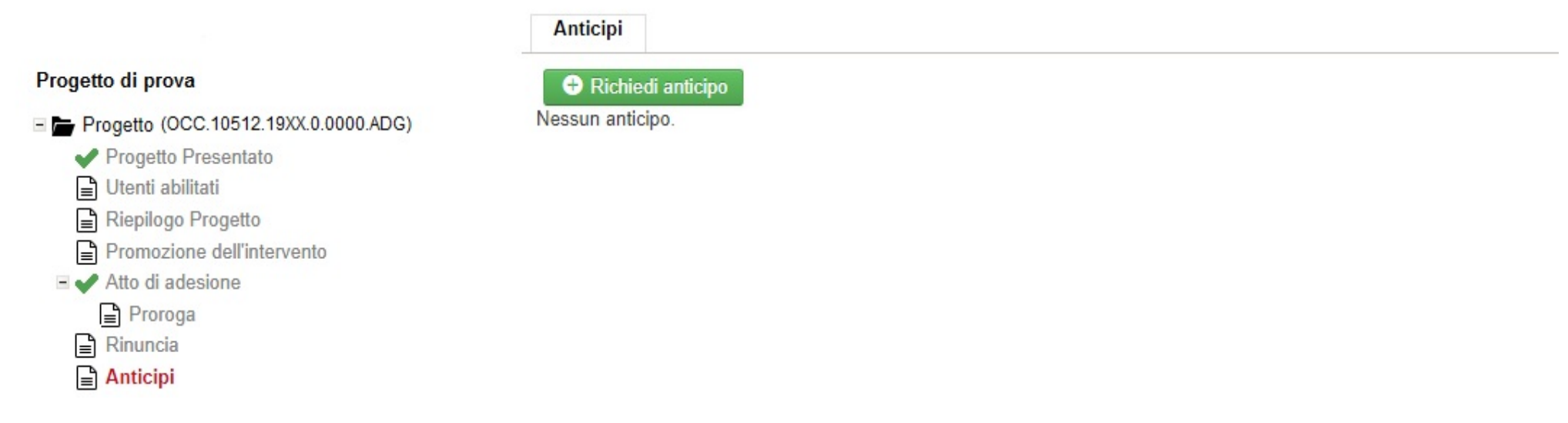

Dopo aver cliccato sul bottone verde *"Richiedi anticipo"* presente nella sezione, appaiono i campi in cui specificare l'importo richiesto a titolo di anticipo, l'IBAN (ereditato dalla proposta progettuale, ma modificabile) e la richiesta di anticipo in formato .p7m (firmata digitalmente).

➡ N.B. SISPREG2014 non genera automaticamente la richiesta di anticipo (come avviene, ad esempio, per la richiesta di proroga) quindi è molto importante allegare la propria richiesta formale nel campo "Richiesta di anticipo".

| Anticipi                                |         |     |   |       |       |            |                 |
|-----------------------------------------|---------|-----|---|-------|-------|------------|-----------------|
| + Indietro                              |         |     |   |       |       |            |                 |
| Data richiesta:                         | 02/11/2 | 018 |   |       |       |            |                 |
| Importo richiesto a titolo di anticipo: |         |     |   | %     |       |            |                 |
| IBAN:                                   | IT      | 60  | С | 08587 | 01211 | 0000000000 |                 |
| Richiesta di anticipo:                  |         |     |   |       |       |            | <b>±</b> Carica |
| Prevista fidejussione:                  | Sì      |     | 0 | No    |       |            |                 |

Nel caso in cui l'erogazione dell'anticipo sia subordinata alla sottoscrizione di una fidejussione, occorre spuntare **SI** in corrispondenza del campo *"Prevista fidejussione"* e inserire le informazioni richieste.

Deve inoltre essere allegata la fidejussione stessa (in formato digitale o copia di quella cartacea, di cui l'originale deve essere consegnato all'Amministrazione regionale).

| Fidejussione                |                                                           |                                  |          |
|-----------------------------|-----------------------------------------------------------|----------------------------------|----------|
| lstituto garante:           |                                                           |                                  |          |
| N° fidejussione/polizza:    |                                                           |                                  |          |
| Data richiesta:             |                                                           |                                  |          |
| Luogo emissione:            | ···· • [                                                  | •                                |          |
| mporto garantito/assicurato |                                                           |                                  |          |
| Decorrenza:                 |                                                           |                                  |          |
| Scadenza:                   |                                                           |                                  |          |
| Allegato fidejussione:      |                                                           |                                  | 1 Carica |
|                             | L'originale cartaceo deve essere consegnato all'Amministr | azione regionale o ad altro Ente |          |
| Rinnovo automatico:         | Sì No                                                     |                                  |          |

Se la fidejussione non prevede il rinnovo automatico occorre spuntare **NO** alla voce "*Rinnovo automatico*" e compilare la seguente maschera ad ogni rinnovo.

| Rinnovo Fidejussione   |                                             |           |
|------------------------|---------------------------------------------|-----------|
| Nuova decorrenza:      |                                             |           |
| Nuova scadenza:        |                                             |           |
| Allegare fidejussione: |                                             | 1. Carica |
| 🛛 Salva                | L'originale carteceo deve essere consegnato |           |

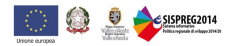

La richiesta di anticipo può essere compilata e salvata in bozza da qualunque utente profilato con il ruolo di gestione ma l'inoltro formale è possibile solo al legale rappresentante, o a chi ne detiene il potere.

Il sistema informativo protocolla automaticamente la richiesta al momento dell'inoltro stesso e lo stato dell'anticipo diventa "Inoltrato".

É possibile richiedere uno o più anticipi, secondo quanto previsto dall'Avviso.

| Anticipi         |                |               |           |  |
|------------------|----------------|---------------|-----------|--|
| Importo Anticipi | Data Richiesta | Protocollo nº | Stato     |  |
| 13.128,00        | 02/11/2018     |               | Inoltrato |  |

### 8. Comunicazione di rinuncia

Se il beneficiario intende rinunciare al progetto deve utilizzare l'apposita voce di menu "*Rinuncia*" per comunicarlo all'Amministrazione regionale.

Dopo aver inserito la motivazione per la quale si intende rinunciare al progetto:

- cliccando sul pulsante "Salva" la rinuncia viene salvata in bozza;
- cliccando sul pulsante "Inoltra", visibile solamente al legale rappresentante o a chi ne detiene i diritti, la comunicazione viene inoltrata.

In seguito all'inoltro, SISPREG2014 genera la comunicazione formale di rinuncia, che viene automaticamente protocollata.

| 🗹 Salva 🗹 Inoltra                                                                                               | 🖛 Esci 📑 Stampa 😵 Chiudi Progetto |      |          |
|----------------------------------------------------------------------------------------------------|-----------------------------------|------|----------|
|                                                                                                    | Rinuncia                          |      |          |
|                                                                                                    | Data: 07/01/2019                  | 19 1 |          |
| <ul> <li>Progetto</li> <li>Progetto Presentato</li> <li>Utenti abilitati</li> <li>Riepilogo Progetto</li> </ul> | Motivazione:                      |      |          |
| <ul> <li>Promozione dell'intervento</li> <li>Atto di adesione</li> </ul>                                        |                                   |      |          |
| Proroga                                                                                                    | Eventuale allegato                |      | 1 Carica |

### 9. Inserimento delle iscrizioni (Domande di partecipazione)

Le domande di partecipazione cartacee compilate dai destinatari del progetto devono essere riportate a sistema utilizzando l'apposita sezione *"Iscrizioni"*.

|                                          | Iscrizioni          |                     |                     |       |  |
|------------------------------------------|---------------------|---------------------|---------------------|-------|--|
| Progetto di prova                        |                     |                     |                     |       |  |
| E Progetto (OCC.10512.19XX.0.0000.ADG)   | Aggiungi iscrizione |                     |                     |       |  |
| ✓ Progetto Presentato I Utenti abilitati | Titolo              | Apertura Iscrizioni | Chiusura Iscrizioni | Stato |  |
| E Riepilogo Progetto                     | Progetto di prova   |                     |                     | Bozza |  |
| Promozione dell'intervento               |                     |                     |                     |       |  |
| Atto di adesione                         |                     |                     |                     |       |  |
| Proroga                                  |                     |                     |                     |       |  |
| Rinuncia                                 |                     |                     |                     |       |  |
| Anticipi                                 |                     |                     |                     |       |  |
| Iscrizioni/Selezione Partecipanti        |                     |                     |                     |       |  |
| 📄 Iscrizioni                             |                     |                     |                     |       |  |
| Selezione dei Partecipanti               |                     |                     |                     |       |  |

Dopo aver cliccato sul bottone verde "Aggiungi iscrizione" compare la Scheda di iscrizione, suddivisa nei seguenti Tab:

- Anagrafica
- Istruzione
- Condizione occupazionale
- Condizione familiare
- Condizione vulnerabilità
- Scelta dell'attività/percorso

Ogni tab contiene una serie di informazioni riguardanti il partecipante; i campi da compilare sono gli stessi riportati sulla Scheda cartacea pertanto tutte le informazioni sono reperibili da quest'ultima.

➡ N.B. È fondamentale che i dati presenti sul cartaceo e quelli inseriti nel sistema informativo siano coerenti. Non devono esserci discordanze tra le informazioni, pertanto si raccomanda la massima attenzione nell'inserimento dei dati.

| Anagrafica Istruz     | ione Condizione occupazionale | Condizione familiare Condizione        | e vulnerabilità Scelta attività/percorso |
|-----------------------|-------------------------------|----------------------------------------|------------------------------------------|
| Cognome:              |                               |                                        | Nome:                                    |
| Nato a:               | Nazione :                     | Italia                                 | • il:                                    |
|                       | Comune:                       | •                                      |                                          |
|                       | CAP:                          |                                        |                                          |
| Codice Fiscale:       |                               | Soggetto senza codice fiscale          | Sesso: O Maschio O Femmina               |
| Cittadinanza:         | Italia                        | •                                      |                                          |
| Seconda cittadinanza: |                               | •                                      |                                          |
| Residenza             |                               | Domicilio (se diverso dalla Residenza) |                                          |
| Nazione : Italia      | T                             | Nazione : Italia                       | •                                        |
| Comune:               | •                             | Comune:                                | •                                        |
| CAP:                  |                               | CAP:                                   |                                          |
| Indirizzo:            |                               | Indirizzo:                             |                                          |

| Recap   | pito Telefonic                | o:                       |                      |                          |                          |  |
|---------|-------------------------------|--------------------------|----------------------|--------------------------|--------------------------|--|
| Indiriz | zo e-mail:                    |                          |                      |                          |                          |  |
| Indiriz | zo di posta <mark>e</mark> le | ettronica certificata:   |                      |                          |                          |  |
| orafica | Istruzione                    | Condizione occupazionale | Condizione familiare | Condizione vulnerabilità | Scelta attività/percorso |  |

### Titolo di Studio :

NESSUN TITOLO

LICENZA ELEMENTARE/ATTESTATO DI VALUTAZIONE FINALE

LICENZA MEDIA /AVVIAMENTO PROFESSIONALE

TITOLO DI ISTRUZIONE SECONDARIA di II GRADO (SCOLASTICA o FORMAZIONE PROFESSIONALE) CHE NON PERMETTE L'ACCESSO ALL'UNIVERSITA' (qualifica di istituto professionale, licenza di maestro d'arte, abilitazione all'insegnamento nella scuola materna, attestato di qualifica professionale e diploma professionale di Tecnico (IeFP), Qualifica professionale regionale di I livello (post-obbligo, durata => 2 anni)
 DIPLOMA DI ISTRUZIONE SECONDARIA di II GRADO CHE PERMETTE L'ACCESSO ALL'UNIVERSITA'

QUALIFICA PROFESSIONALE REGIONALE POST-DIPLOMA, CERTIFICATO DISPECIALIZZAZIONE TECNICA SUPERIORE (IFTS)

DIPLOMA DI TECNICO SUPERIORE (ITS)

LAUREA DI I LIVELLO (triennale), DIPLOMA UNIVERSITARIO, DIPLOMA ACCADEMICO di I LIVELLO (AFAM)

LAUREA MAGISTRALE/SPECIALISTICA di II LIVELLO, DIPLOMA DI LAUREA DEL VECCHIO ORDINAMENTO (4-6 anni), DIPLOMA ACCADEMICO di II livello (AFAM o di Conservatorio, Accademia di Belle Arti, Accademia d'arte drammatica o di danza, ISIAE vecchio ordinamento)

TITOLO DI DOTTORE DI RICERCA

| Anagrafica Istruzione           | Condizione occupazionale | Condizione familiare | Condizione vulnerabilità | Scelta attività/percorso         |  |
|---------------------------------|--------------------------|----------------------|--------------------------|----------------------------------|--|
| Iscrizione al centro per l'impi | ego: 💿 Sì                | No No                | In                       | idicare il centro per l'impiego: |  |
| Dal:                            | [1]                      |                      |                          |                                  |  |
| Iscrizione a Garanzia Giovan    | i: 🔘 Sì                  | No                   | Non previsto             |                                  |  |
| Condizione Occupazionale:       |                          |                      | ×                        |                                  |  |

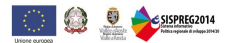

| An   | agra <mark>f</mark> ica <mark>I</mark> struzio                                                          | ne Condizione occupazionale                                                                                                    | Condizione familiare                                                                                                    | Condizione vulnerabilità                                                                                                    | Scelta attività/percorso                                                                                                    |
|------|----------------------------------------------------------------------------------------------------|----------------------------------------------------------------------------------------------------|----------------------------------------------------------------------------------------------------|----------------------------------------------------------------------------------------------------|----------------------------------------------------------------------------------------------------|
| Cond | lizione Familiare                                                                                       |                                                                                                    |                                                                                                    |                                                                                                    |                                                                                                    |
| 0    | Appartenente a<br>famiglia i cui<br>componenti sono<br>senza lavoro,<br>senza figli a carico            | Famiglia (come definita nello stato di fa<br>18 e i 24 anni inattivi che vivono con alr                                                                                                    | miglia) in cui tutti i componenti<br>neno un genitore.                                                                                              | sono disoccupati o inattivi e in ci                                                                                                    | ii non vi sono figli a carico, ossia figli fino a 17 anni di età oppure figli tra i                                                                                                    |
| ٢    | Appartenente a<br>famiglia i cui<br>componenti sono<br>senza lavoro e con<br>figli a carico             | Famiglia (come definita nello stato di fa<br>18 e i 24 anni inattivi che vivono con alr                                                                                                    | miglia) in cui tutti i componenti<br>neno un genitore.                                                                                              | sono disoccupati o inattivi e in ci                                                                                                    | ii non vi sono figli a carico, ossia figli fino a 17 anni di età oppure figli tra i                                                                                                    |
| 0    | Genitore solo,<br>senza lavoro e con<br>figli a carico (senza<br>altri componente<br>adulti nel nucleo) | Famiglia (come definita nello stato di fa<br>18 e i 24 anni inattivi che vivono con alr                                                                                                    | miglia) in cui tutti i componenti<br>neno un genitore.                                                                                              | sono disoccupati o inattivi e in ci                                                                                                    | i non vi sono figli a carico, ossia figli fino a 17 anni di età oppure figli tra i                                                                                                    |
| ۲    | Genitore solo,<br>lavoratore e con<br>figli a carico (senza<br>altri componente<br>adulti nel nucleo)   | Famiglia (come definita nello stato di fa<br>18 e i 24 anni inattivi che vivono con alr                                                                                                    | miglia) in cui tutti i componenti<br>neno un genitore.                                                                                              | sono disoccupati o inattivi e in ci                                                                                                    | i non vi sono figli a carico, ossia figli fino a 17 anni di età oppure figli tra i                                                                                                    |
| 0    | Senza dimora e<br>colpito da<br>esclusione abitativa                                                    | Persona che vive in una delle seguenti<br>che vivono in alloggi per i senzatetto, n<br>lungo periodo perché senzatetto) 3. Allo<br>(persone che vivono in alloggi non idon<br>in situazioni di estremo sovraffollamento | quattro condizioni: 1. Senzateti<br>ei rifugi delle donne, in alloggi p<br>oggio insicuro (persone che viv<br>ei, abitazioni non convenzional<br>o) | to (persone che vivono dove cap<br>per gli immigrati, persone che so<br>ono in situazioni di locazioni a ris<br>i, ad esempio in roulotte senza u | ta e persone in alloggi di emergenza) 2. Esclusione abitativa (persone<br>no state dimesse dagli istituti e persone che beneficiano di un sostegno di<br>chio, sotto la minaccia di sfratto o di violenza) 4. Abitazione inadeguata<br>n adeguato accesso ai servizi pubblici come l'acqua, l'elettricità, il gas o |
| ۲    | Nessuna delle<br>situazioni<br>precedenti                                                               |                                                                                                    |                                                                                                    |                                                                                                    |                                                                                                    |

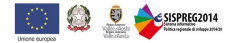

Anagrafica

Condizione occupazionale

Condizione familiare

### Condizione Vulnerabilità

Istruzione

Ai fini del rispetto della regolamentazione europea, l'Amministrazione regionale è tenuta a richiedere ai partecipanti delle iniziative cofinanziate alcune informazioni in merito alla loro condizione di vulnerabilità per l'adempimento degli obblighi di monitoraggio e valutazione. I dati raccolti potranno essere resi pubblici solo in forma anonima e aggregata.

|   | Non si intende fornire                                                            | e indicazioni sulla condizione di vulnerabilità                                                                                                    |
|---|-----------------------------------------------------------------------------------|----------------------------------------------------------------------------------------------------|
| 0 | Persona <mark>disabil</mark> e                                                    | Persona riconosciuta come disabile secondo la normativa settoriale                                                                                                    |
|   | Migrante                                                                          | Persona che si trova in una delle seguenti condizioni: 1. Persona con cittadinanza non italiana che risiede da almeno 12 mesi in Italia (o che si presume saranno almeno 12 mesi), o 2. Persona nata all'estero e che risiede da almeno 12 mesi (o che si presume saranno almeno 12 mesi) in Italia indipendentemente dal fatto che abbia acquisito o meno la cittadinanza italiana, o 3. Persona con cittadinanza italiana che risiede in Italia i cui genitori sono entrambi nati all'estero 4. Persona i cui genitori sono nati al di fuori del paese. Le persone di questo gruppo possono o non possono avere direttamente esperienza di migrazione internazionale |
| 0 | Appartenente a<br>minoranze<br>(comprese le<br>comunità emarginate<br>come i Rom) | Persona appartenente ad una minoranza linguistica o etnica, compresi i ROM                                                                                                    |
|   | Persona inquadrabile<br>nei fenomeni di<br>nuova povertà (leggi<br>di settore)    | Persona inqua <mark>d</mark> rabile nei fenomeni di nuova povertà (leggi di settore)                                                                                                    |
| 0 | Tossicodipendente/ex<br>tossicodipendente                                         | Tossicodipendente/ex tossicodipendente                                                                                                    |
| 0 | Detenuto/ex detenuto                                                              | Detenuto/ex detenuto                                                                                                    |
| 0 | Vittima di violenza, di<br>tratta e grave<br>sfruttamento                         | Vittima di violenza, di tratta e grave sfruttamento                                                                                                    |
|   | Altro tipo di<br>vulnerabilità                                                    | Ad esempio studenti con Bisogni Educativi Speciali, alcolisti/ex alcolisti, altri soggetti presi in carico dai servizi sociali ecc.                                                                                                    |
| 0 | Nessuna tipologia di<br>vulnerabilità                                             | Nessuna tipologia di vulnerabilità                                                                                                    |

| Anagrafica     | Istruzione      | Condizione occupazionale        | Condizione familiare | Condizione vulnerabilità | Scelta attività/percorso |  |
|----------------|-----------------|---------------------------------|----------------------|--------------------------|--------------------------|--|
| Selezionare le | attività/percor | si a cui ci si vuole iscrivere: |                      |                          |                          |  |
| Titolo         |                 |                                 | Durata               | Attestazione finale      | Data chiusura iscrizione |  |
| Corso 1        |                 |                                 | 33 mesi              | Qualifica professionale  | 25-mar-2019              |  |

Note e/o eventuali richieste aggiuntive:

Dopo aver compilato tutti i campi richiesti è possibile inoltrare l'iscrizione; il sistema chiederà di spuntare una serie di autorizzazioni al trattamento dei dati personali (le stesse riportate sul cartaceo) e, alla fine, richiederà di inserire la data in cui è pervenuta l'iscrizione.

É molto importante che la data inserita sia la stessa data presente sulla Scheda di iscrizione cartacea e apposta al momento della sottoscrizione della stessa da parte del partecipante.

⇒ N.B. Si ricorda che devono essere inserite tutte le iscrizioni pervenute, non soltanto quelle dei partecipanti effettivi.

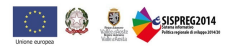

### 10. Selezione dei partecipanti

Se il progetto prevede la selezione dei partecipanti è necessario che gli esiti della stessa siano riportati nel sistema informativo. Entrando nella sezione *"Selezione dei partecipanti"*, per ogni attività/corso, viene riportato l'elenco delle iscrizioni precedentemente inserite. Occorre, per ciascun nominativo, indicare se l'iscritto ha effettivamente partecipato alla selezione e se è stato ammesso o meno al corso.

| 🗹 Salva 🛛 🕈 Esci 🔇 Chiudi                      | Progetto                                  |                     |                     |         |      |
|------------------------------------------------|-------------------------------------------|---------------------|---------------------|---------|------|
|                                                | Selezione Partecipanti                    |                     |                     |         |      |
| Progetto di prova                              |                                           |                     |                     |         |      |
| Progetto (OCC.10512.19XX.0.0000.ADG)           | Titolo                                    | Apertura Iscrizioni | Chiusura Iscrizioni | Stato   |      |
| ✓ Progetto Presentato                          | Corso 1                                   | 1-feb-2016          | 25-mar-2016         | Bozza   |      |
| Utenti abilitati                               |                                           |                     |                     |         |      |
| Riepilogo Progetto                             | Esito Selezione                           |                     |                     |         |      |
| <ul> <li>Promozione dell'intervento</li> </ul> |                                           |                     | 10.17               |         |      |
| Atto di adesione                               | La selezione dei partecipanti è conclusa: | Si                  | No                  |         |      |
| E Proroga                                      |                                           |                     |                     |         |      |
| Anticipi                                       | Iscritto                                  | Partecipazione se   | lezione             | Ammesso |      |
| 🗉 📄 Iscrizioni/Selezione Partecipanti          | BIANCHI ANNA                              | Si                  | No                  | Si      | Νο   |
| Iscrizioni Selezione dei Partecipanti          | ROSSI MARIO                               | Si                  | No                  | Si      | No   |
| Anagrafica figure professionali                | VERDI ANDREA                              | Si                  | O No                | Si      | O No |

Quando la selezione è conclusa occorre spuntare **SI** alla voce *"La selezione dei partecipanti è conclusa"* al fine di rendere definitiva la sezione. Se invece si seleziona NO è possibile continuare ad inserire nuovi partecipanti e la sezione non diventa definitiva.

### 11. Anagrafica Figure professionali

In questa sezione devono essere inserite le informazioni riguardanti le figure professionali a vario titolo coinvolte nel progetto.

Dopo aver cliccato sulla voce "Anagrafica figure professionali" dal menu a sinistra, cliccare sul pulsante verde "Aggiungi figura professionale" oppure su "Cerca".

| Anagrafica figure p | orofessionali   |      |         |
|---------------------|-----------------|------|---------|
| 🛛 Aggiungi figura   | a professionale |      |         |
| Cognome             |                 | Nome | 🕂 Cerca |

È possibile:

- procedere con l'inserimento di un nuovo soggetto fisico, cliccando sul pulsante "Nuovo"
- attingere dai soggetti fisici già inseriti nell'apposita sezione "Soggetti fisici", cliccando sul pulsante "Cerca soggetto fisico"

| Anagrafica figure professionali |                  |        |            |         |
|---------------------------------|------------------|--------|------------|---------|
| 🕂 Cerca Sogg. Fisico 🛛 🗹 Nuovo  | ✔ Indietro       |        |            |         |
| Cognome:                        | ROSSI            | Nome:  | ANDREA     |         |
| Nato/a a :                      | Italia           | v il:  | 28/04/1961 |         |
| Comune:                         | · •              | Ψ.     |            |         |
| CAP:                            |                  |        |            |         |
| Codice Fiscale:                 | RSSNDR61H24B451F | Sesso: | Maschio    | Femmina |

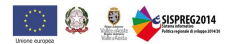

### Residenza

### Domicilio (se diverso dalla residenza )

|            |                                   | ······                 |                     |            |        |    |
|------------|-----------------------------------|------------------------|---------------------|------------|--------|----|
| Nazione:   | Italia                            | Y                      |                     | Nazione:   | Italia | ¥. |
| Comuno:    | AO 🔻                              |                        |                     | Comunai    | ···· • |    |
| ,omune.    | SAINT-CHRISTOPHE                  | ¥                      |                     | Comune.    |        | Ŧ  |
| CAP:       | 11020                             |                        |                     | CAP:       |        |    |
| Indirizzo: | Località Grand Chemin 34          |                        |                     | Indirizzo: |        |    |
| Contatti   |                                   |                        |                     |            |        |    |
| Telefono a | abitazione:                       | 0165272945             | Telefono cellulare: |            |        |    |
| ndirizzo   | ə-mail:                           | a.rossi@regione.vda.it |                     |            |        |    |
| ndirizzo ( | li posta elettronica certificata: |                        |                     |            |        |    |

- LICENZA ELEMENTARE/ATTESTATO DI VALUTAZIONE FINALE
- LICENZA MEDIA /AVVIAMENTO PROFESSIONALE
- TITOLO DI ISTRUZIONE SECONDARIA di II GRADO (SCOLASTICA o FORMAZIONE PROFESSIONALE) CHE NON PERMETTE L'ACCESSO ALL'UNIVERSITÀ
- DIPLOMA DI ISTRUZIONE SECONDARIA di II GRADO CHE PERMETTE L'ACCESSO ALL'UNIVERSITÀ
- QUALIFICA PROFESSIONALE REGIONALE POST-DIPLOMA, CERTIFICATO DISPECIALIZZAZIONE TECNICA SUPERIORE (IFTS)
- DIPLOMA DI TECNICO SUPERIORE (ITS)
- LAUREA DI I LIVELLO (triennale), DIPLOMA UNIVERSITARIO, DIPLOMA ACCADEMICO di I LIVELLO (AFAM)
- LAUREA MAGISTRALE/SPECIALISTICA di II LIVELLO, DIPLOMA DI LAUREA DEL VECCHIO ORDINAMENTO (4-6 anni), DIPLOMA ACCADEMICO di II livello
- TITOLO DI DOTTORE DI RICERCA
- NESSUN TITOLO
- Titolo di studio straniero

| Allegati       |      |        |           |           |
|----------------|------|--------|-----------|-----------|
| CV             |      |        |           |           |
| CV Rossi       | 1    | Carica | 🛃 Scarica | 🗙 Rimuovi |
| Altri allegati |      |        |           |           |
|                | 1. L | Carica |           |           |

### 12. Avvio attività

Per ciascuna attività di cui si compone il progetto è necessario compilare una serie di sezioni gestionali. La prima è quella relativa all'avvio, in cui occorre specificare:

- la data di avvio dell'attività (che coincide con la prima data ufficialmente comunicata in un calendario, es: prima lezione di un corso)
- la data indicativa di conclusione
- un cronoprogramma di massima

|                                                                                                    | Avvio attivita - Quadro 4.3 - Formaz | ione iniziale e formazione per l'inserimento lavorativo |
|----------------------------------------------------------------------------------------------------|--------------------------------------|---------------------------------------------------------|
| Progetto di prova                                                                                                    | Data avvio:                          | 28/11/2018                                              |
| <ul> <li>Progetto (OCC.10512.19XX.0.0000.ADG)</li> <li>Progetto Presentato</li> <li>Utenti abilitati</li> </ul>               | Data conclusione prevista:           | 15/11/2019                                              |
| Riepilogo Progetto                                                                                                    | Note:                                |                                                         |
| <ul> <li>Promozione dell'intervento</li> <li>Atto di adesione</li> <li>Proroga</li> <li>Rinuncia</li> <li>Anticipi</li> </ul> | Note all'Avvio dell'attività         |                                                         |
| Iscrizioni/Selezione Partecipanti                                                                                             | Calendario di massima (cronoprog     | ramma)                                                  |
| Iscrizioni                                                                                                    | Allegato SISPREG2014.pdf             | 1. Carica                                               |
| Selezione dei Partecipanti                                                                                                    | Altri allegati                       |                                                         |
| Anagrafica figure professionali                                                                                               |                                      | ± Carica                                                |
| Quadro 4 - Articolazione attiv                                                                                                |                                      |                                                         |

Avvio attivita - Quadro 4.3 - Formazione iniziale e formazione per l'inserimento lavorativo

Avvio

### 13. Locali utilizzati

Nella sezione "Locali utilizzati" devono essere indicate le sedi in cui si svolge l'attività.

È possibile inserire nuovi locali cliccando sul pulsante verde "Aggiungi sede" presente all'interno della sezione e successivamente sull'icona evidenziata in giallo.

| Locultur | 2200 - Qua |      |           |             |           |    |  |
|----------|------------|------|-----------|-------------|-----------|----|--|
| 🕂 Aggi   | iungi Sede | l.   |           |             |           |    |  |
| Codice   | Princ.     | Nome | Indirizzo | Tipo Locale | N. locali | N. |  |

La documentazione originale relativa all'attività è conservata presso:

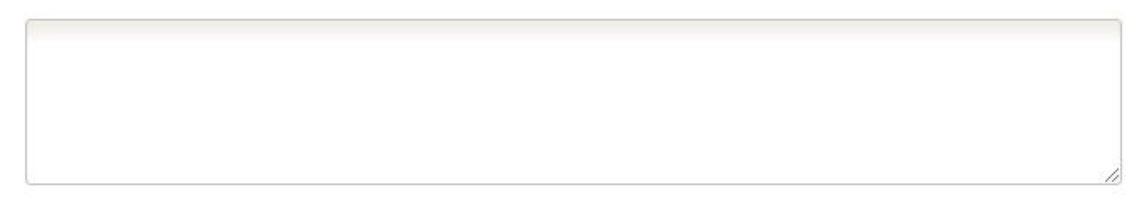

A questo punto è possibile:

• cliccare sul pulsante verde con la lente di ingrandimento, per ricercare tra i locali precedentemente inseriti (se presenti) e selezionarli;

| Elenco lo | ocali Utilizzati |                                         |             |              |                  |  |
|-----------|------------------|-----------------------------------------|-------------|--------------|------------------|--|
| Nome:     | Indirizz         | Comune:                                 |             |              | . ×              |  |
| Codice    | Nome             | Indirizzo                               | Tipo locale | N.<br>locali | N.<br>Postazioni |  |
| 001       | Sede 1           | Via Chambery,AOSTA                      | Aula        | 1            | 20               |  |
| 002       | Sede 2           | Loc. Grand Chemin 33/d,SAINT-CHRISTOPHE | Ufficio     | 1            | 20               |  |

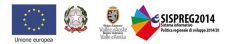

cliccare sul **pulsante verde (+)**, se si vuole invece inserire una nuova sede ancora non presente tra quelle proposte; in questo caso (come nel caso di un primo inserimento) i campi da compilare sono i seguenti:

| Crea Locale         |            |            |        |              |   | 8 |
|---------------------|------------|------------|--------|--------------|---|---|
| Codice              | 003        |            |        |              |   |   |
| Nome                |            |            |        |              |   |   |
| Indirizzo           |            |            |        |              |   |   |
| Nazione :           | Italia     | Comune:    | ···· • |              | ¥ |   |
| CAP:                |            |            |        |              |   |   |
| Telefono            |            |            |        |              |   |   |
| Tipo Locale         | Ufficio    | • N.locali |        | N.postazioni |   |   |
|                     |            | -          |        |              |   |   |
| l ipo disponibilità | Proprieta  |            |        |              |   |   |
| Sede accreditata    | ● Sì  ◎ No |            |        |              |   |   |
| 🗹 Conferma 🕽        | K Chiudi   |            |        |              |   |   |

•

Nel caso in cui la sede non sia accreditata, occorre spuntare NO alla voce "Sede accreditata" e compilare gli ulteriori campi proposti:

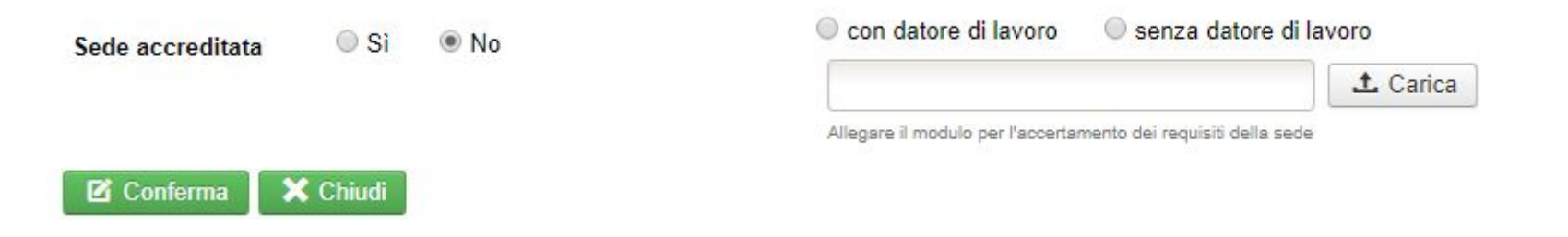

### 14. Figure professionali coinvolte nell'attività

Nella sezione *"Figure professionali"* presente all'interno dell'attività è necessario specificare quali delle figure professionali precedentemente inserite sono coinvolte nella specifica attività.

Per compiere questa operazione occorre cliccare sul bottone verde "Aggiungi figura professionale" e poi sull'icona evidenziata.

Figure professionali - Quadro 4.3 - Formazione iniziale e formazione per l'inserimento lavorativo

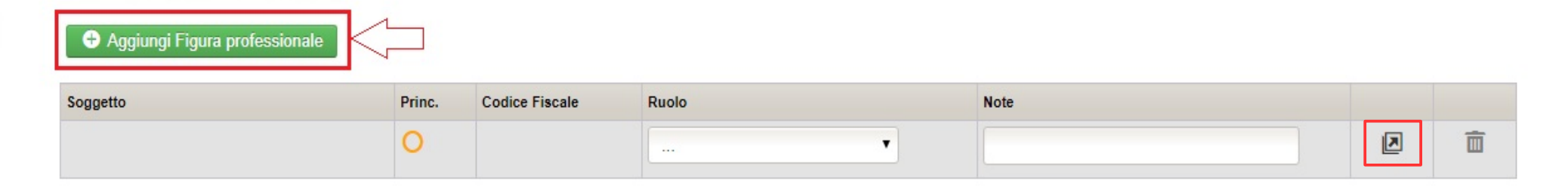

### Note aggiuntive

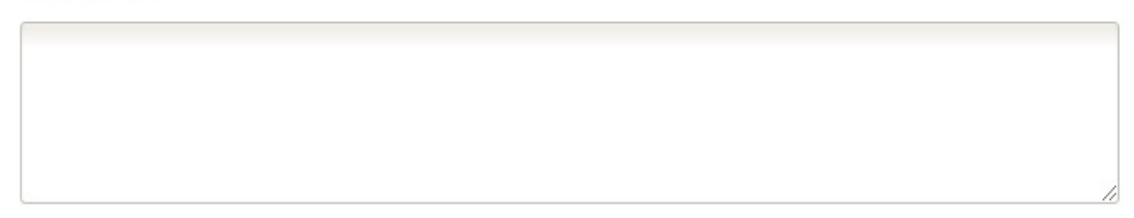

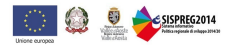

Il sistema informativo riporta l'elenco delle figure professionali precedentemente inserite a livello di progetto ed è possibile selezionare quelle coinvolte nell'attività cliccando sull'icona posta al termine di ogni riga.

| Ricerca Figure Professionali |        |                                        |            |
|------------------------------|--------|----------------------------------------|------------|
| Cognome:                     | Nome:  |                                        | <b>२</b> 🗙 |
| Cognome                      | Nome   | Codice Fiscale                         |            |
| Rossi                        | Mario  | x0000000000000000000000                |            |
| Bianchi                      | Andrea | xxxxxxxxxxxxxxxxxxxxxxxxxxxxxxxxxxxxxx |            |
| Verdi                        | Anna   | XXXXXXXXXXXXXXXXXXXXXXXXXXXXXXXXXXXXXX |            |

Il nominativo viene importato e si può procedere con l'associazione del ruolo ricoperto. Se un soggetto ricopre più di un ruolo (es: docente e tutor) occorre inserire n volte il suo nominativo selezionando ogni volta il diverso ruolo.

| Figure professionali - Quadro | 4.3 - Formazione iniz | iale e formazione per l | 'inserimento lavorativo |      |   |
|-------------------------------|-----------------------|-------------------------|-------------------------|------|---|
| Aggiungi Figura profession    | ale                   |                         |                         |      |   |
| Soggetto                      | Princ.                | Codice Fiscale          | Ruolo                   | Note |   |
| Rossi Mario                   | 0                     | XXXXXXXXXXXXXXXXXXX     | Docente fascia A 🔹      |      | Ē |

Note aggiuntive

| // |
|----|

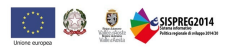

### 15. Partecipanti coinvolti nell'attività

Così come per le figure professionali, anche per i partecipanti occorre specificare il loro coinvolgimento nelle singole attività.

La modalità è simile a quella precedentemente illustrata: si clicca sul pulsante verde "Aggiungi partecipante" presente nella sezione "Partecipanti" dell'attività e successivamente sull'icona evidenziata.

| Partecipanti - Quadro 4.3 - Formazione iniziale e formazione per l'inserimento lavorativo |           |                                 |  |   |  |  |
|-------------------------------------------------------------------------------------------|-----------|---------------------------------|--|---|--|--|
| Aggiungi Partecipante                                                                     |           |                                 |  |   |  |  |
| Soggetto                                                                                  | Posizione | Data ultima variazione di stato |  |   |  |  |
|                                                                                           |           |                                 |  | â |  |  |

Il sistema informativo propone quindi l'elenco degli iscritti (che hanno eventualmente superato la selezione, se prevista) ed è possibile selezionare i nominativi che si intendono importare cliccando sulla consueta icona.

| Elenco selezione partecipante |       |                                        | 8          |
|-------------------------------|-------|----------------------------------------|------------|
| Cognome:                      |       | Nome:                                  | <b>२ ×</b> |
| Cognome                       | Nome  | Codice Fiscale                         |            |
| Chiari                        | Paola | xxxxxxxxxxxxxxxxxxxxxxxxxxxxxxxxxxxxxx |            |
| Alberti                       | Marco | XXXXXXXXXXXXXXXXXXXXXXXXXXXXXXXXXXXXXX |            |

Dopo aver importato i nominativi all'interno dell'attività è possibile specificare la posizione del partecipante selezionando tra Titolare o Uditore.

| Soggetto      | Posizione |           | Data ultima variazione di stato |   |  |
|---------------|-----------|-----------|---------------------------------|---|--|
| Chiari Paola  | Titolare  | O Uditore | 09/04/2018                      | Ē |  |
| Alberti Marco | Titolare  | O Uditore | 09/04/2018                      | Ē |  |

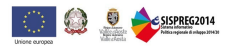

### 16. Calendario

Anche l'inoltro del calendario deve avvenire in maniera strutturata attraverso il sistema informativo.

La funzione relativa ai calendari presenta alcuni blocchi atti a garantire la comunicazione preventiva delle attività, così come previsto dalle Direttive regionali.

In particolare:

- è possibile inserire nuove lezioni solo se riferite a una data successiva a quella attuale (a partire dal giorno seguente);
- è possibile variare una lezione già precedentemente comunicata fino a 15 minuti dal suo inizio.

Il calendario in SISPREG2014 prevede l'inoltro delle **singole lezioni**. Per il loro inserimento è necessario entrare nella sezione "*Calendario*" dell'attività per cui si vuole comunicare il calendario e cliccare sul pulsante verde "*Aggiungi lezione*".

| Calendario          |                                  |                         |             |       |                    |
|---------------------|----------------------------------|-------------------------|-------------|-------|--------------------|
| 🕂 Aggiungi lezione  | 🕂 Crea Ricorrenza                |                         |             |       |                    |
| Dal:                | Al:                              |                         | Modulo:     |       |                    |
| Stato : Bozza Inoli | trato — Non inoltrato nei termir | ni 🗌 Lezione non svolta | a 🗌 Svolto  |       |                    |
| Righe: 1 - 0 di 0   |                                  | Righe per p             | agina: 10 🔻 |       | Pagina: 1 di 1 Vai |
| Data                | Orario                           | Modulo                  | Stato       | Luogo | ,                  |
| Nessuna voce prese  | nte                              |                         |             |       |                    |

I dati da inserire per ciascuna lezione includono: *data, ora, sede di svolgimento, modulo formativo* (selezionabile tra quelli inseriti in proposta progettuale o editabile ex novo), tipo di attività, figure professionali coinvolte e partecipanti coinvolti.

Tutte le informazioni, ad eccezione di data e ora, vengono importate selezionando i dati precedentemente inseriti nelle altre sezioni cliccando sui campi evidenziati in rosso.

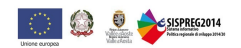

| Aggiungi lezione al Calendario                                                                                                    |                            |                   |        |   |   |
|----------------------------------------------------------------------------------------------------|----------------------------|-------------------|--------|---|---|
| ✓ Indietro       Data:     21/12/2018       dalle:     9       0     alle:       11                                                                                                    | 0 Luogo:                   | Via Chambery , AO | STA    |   | ] |
| Modulo           LEGISLAZIONE TECN         LEGISLAZIONE TECNICA E NORMATIVA DEL SETTORE           Inserire il titolo del modulo formativo indicato in sede di presentazione del progetto o, in assenza di modu | i formativi, dell'attività | Tipo attività     | TEORIA |   | • |
| Aggiungi Figura professionale                                                                                                    |                            |                   |        |   |   |
| Figura Professionale                                                                                                    | Ruolo                      |                   |        |   |   |
| Rossi Mario                                                                                                    | Docente fascia A           |                   |        | Î |   |

### Attività che non prevede la registrazione dei partecipanti 🗌

| 🗢 Inserisci tutti 🛛 🗢 Cancella tutti | Aggiungi Partecipante |           |   |   |
|--------------------------------------|-----------------------|-----------|---|---|
| Cognome                              | Nome                  | Posizione |   |   |
| CHIARI                               | PAOLA                 | Titolare  | ¥ | Ô |
| ALBERTI                              | MARCO                 | Titolare  | ¥ | Ē |

# Note relative al calendario (max 2000 caratteri):

Allegato

1 Carica

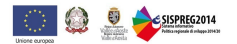

La lezione può essere sia salvata in bozza che inoltrata. È solo con l'inoltro che si considera ufficialmente comunicata. Un calendario lasciato in stato di *"Bozza"* diventa automaticamente *"Non inoltrato nei termini"* se non viene inoltrato in tempo utile. Il sistema registra tutte le lezioni inserite riportandole nella sezione *"Calendario"*.

| Aggiungi lezione                        | 🕂 Crea Ricorrenza |                                |            |                    |          |
|-----------------------------------------|-------------------|--------------------------------|------------|--------------------|----------|
| l:                                      | AI:               | Modulo                         |            |                    |          |
| to : _ Bozza _ Inoltr<br>€ Cerca        | rato              | Eczione non svolta Svolto      |            |                    |          |
|                                         |                   |                                |            |                    |          |
| Righe: 1 - 1 di 1                       |                   | Righe per pagina: 10           | •          | Pagina: 1          | di 1 Vai |
| Righe: 1 - 1 di 1<br>Data               | Orario            | Righe per pagina: 10<br>Modulo | ▼<br>Stato | Pagina: 1<br>Luogo | di 1 Vai |
| Righe: 1 - 1 di 1<br>Data<br>21/12/2018 | Orario            | Righe per pagina: 10<br>Modulo | Stato      | Pagina: 1<br>Luogo | di 1 Vai |

È possibile modificare i dati di una lezione già inoltrata fino a 15 minuti prima dello svolgimento della stessa cliccando sull'icona evidenziata che ne apre il dettaglio. Il sistema registra lo storico delle variazioni di calendario.

Utilizzando il tasto verde "Crea ricorrenza" Crea Ricorrenza è invece possibile impostare i parametri per creare lezioni identiche che si ripetono in un determinato arco temporale. Oltre ai campi precedentemente descritti occorre indicare le date di inizio e fine e i giorni della settimana in cui la lezione si ripete. In questo modo SISPREG2014 crea *n* lezioni in bozza, che dovranno poi essere inoltrate singolarmente per verificarne la correttezza dei contenuti ed eventualmente modificarne alcuni dati. Tale funzione permette di risparmiare una notevole quantità di tempo in caso di attività strutturate in modo schematico e lineare.

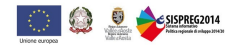

### 17. Richiesta registri

La richiesta dei registri deve essere effettuata tramite l'apposita sezione "Registri" presente nel menu gestionale a sinistra.

| Registro - Informazione/Promozione |                    |                  |       |              |               |
|------------------------------------|--------------------|------------------|-------|--------------|---------------|
| Aggiungi Registro                  |                    |                  |       |              |               |
| Tipo registro                      | Numero<br>registri | Numero<br>pagine | Stato | Dati inoltro | Dati consegna |
| Nessuna voce presente              |                    |                  |       |              |               |

Dopo aver cliccato sul pulsante verde "Aggiungi registro" si seleziona la tipologia di registro scegliendo tra quelli disponibili, se ne specificano il numero, le pagine e si procede con l'inoltro della richiesta.

| Registro - Informazione/Pro | mozione                                           |   |
|-----------------------------|---------------------------------------------------|---|
| Tipo registro:              | Registro per attività di formazione professionale | T |
| Numero registri:            | 10                                                |   |
| Numero pagine:              | 16 🔻                                              |   |

Dopo l'inoltro, la Struttura Regionale di riferimento riceverà la notifica di richiesta e procederà con la predisposizione dei registri accordandosi con il beneficiario per la loro consegna.

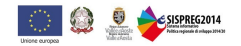

### 18. Stage/Work experience

Nel caso in cui il progetto preveda un'attività di Stage (o di Work experience) deve essere compilata la relativa sezione.

La sezione "Stage" presente nel menu a sinistra sotto alla relativa attività, permette di inserire per ciascun partecipante uno (o più) stage e tutte le informazioni ad esso correlate.

La prima operazione da compiere è cliccare sul bottone verde "Aggiungi stage".

| tage - attività formativa |                      |                  |                   |
|---------------------------|----------------------|------------------|-------------------|
| Stagista:                 | Dal:                 | Al:              | Cerca             |
| Righe: 1 - 0 di 0         | Righe per pagina: 10 | •                | Pagina: 1 di 1 Va |
| Partecipante              | Azienda ospitante    | Periodo di stage | Stato             |
| Nessun risultato trovato. |                      |                  |                   |

La prima informazione richiesta è il nominativo del partecipante a cui si riferisce lo stage, che deve essere selezionato cliccando sul pulsante verde "Cerca".

| Stage - attività fo | ormativa              |
|---------------------|-----------------------|
| ✓ Indietro          |                       |
| Anagrafica          |                       |
| Anagrafica:         |                       |
| Partecipante:       | CHIARI PAOLA <= Cerca |

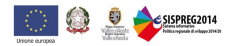

In seguito si inseriscono tutti i dati relativi all'Ente promotore e all'Ente ospitante con l'indicazione dei relativi tutor di stage, il periodo di svolgimento, l'orario indicativo e si allega la convenzione di stage.

| Ente promotore:              |                                               |                                  |                     |  |
|------------------------------|-----------------------------------------------|----------------------------------|---------------------|--|
| Denominazione:               | Ente formativo XYZ                            |                                  |                     |  |
| Partita IVA/Codice fiscale:  | XXXXXXXXXXXXXXXXXXXXXXXXXXXXXXXXXXXXXX        |                                  |                     |  |
| Tutor:                       | Bianchi Luca                                  |                                  |                     |  |
| Indirizzo:                   | Via Roma, 16 - Aosta                          |                                  |                     |  |
| Telefono:                    | 0165 100000                                   | E-mail:                          | formazione@ente.it  |  |
| Azienda ospitante:           |                                               |                                  |                     |  |
| Denominazione:               | Azienda 1                                     |                                  |                     |  |
| Partita IVA/Codice fiscale:  | XXXXXXXXXXXXXXXXX                             |                                  |                     |  |
| Tutor aziendale:             | Verdi Andrea                                  |                                  |                     |  |
| Indirizzo sede legale:       | Via Vercelli, 56 - Aosta                      |                                  |                     |  |
| Indirizzo svolgimento stage: |                                               |                                  |                     |  |
|                              | Indicare l'indirizzo di svolgimento dello sta | age se diverso dalla sede legale |                     |  |
| Telefono:                    | 0165 200000                                   | E-mail:                          | azienda1@azienda.it |  |

|  | Periodo | di svo | Igimento | dal: | 21/12/20 |
|--|---------|--------|----------|------|----------|
|--|---------|--------|----------|------|----------|

18

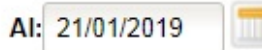

### Orario di svolgimento indicativo

|           | Mat       | tino     | Pomeriggio |          |  |
|-----------|-----------|----------|------------|----------|--|
|           | Dalle ore | Alle ore | Dalle ore  | Alle ore |  |
| Lunedì    | 08:00     | 12:00    |            |          |  |
| Martedì   | 08:00     | 12:00    |            |          |  |
| Mercoledì | 08:00     | 12:00    | 14:00      | 16:00    |  |
| Giovedì   | 08:00     | 12:00    |            |          |  |
| Venerdì   | 08:00     | 12:00    |            |          |  |
| Sabato    |           |          |            |          |  |
| Domenica  |           |          |            |          |  |

| Convenzione di stage   |           |
|------------------------|-----------|
| Convenzione Chiari.pdf | 1. Carica |
| Altri allegati:        |           |
|                        | 1. Carica |

Dopo aver compilato i campi è possibile salvare in bozza o procedere con l'inoltro dello stage che funge da comunicazione ufficiale.

⇒ N.B. Come per l'inoltro delle lezioni, anche per lo stage è prevista la comunicazione preventiva pertanto la data di inizio del periodo di svolgimento può essere soltanto una data futura a quella attuale (a partire dal giorno seguente). È quindi importante che tale sezione venga compilata prima dell'effettivo inizio dello stage.

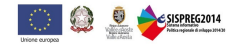

Dopo l'inoltro lo stage assume lo stato "Inoltrato" ed è possibile entrare nel dettaglio dello stesso cliccando sulla matitina evidenziata.

| Stage - attività formativa |                   |                              |                    |
|----------------------------|-------------------|------------------------------|--------------------|
| Stagista:                  | Dal:              | AI:                          | Cerca              |
| Righe: 1 - 1 di 1          | Righe per pagina: | 10 🔻                         | Pagina: 1 di 1 Vai |
| Partecipante               | Azienda ospitante | Periodo di stage             | Stato              |
| CHIARI PAOLA               |                   |                              |                    |
|                            | Azienda 1         | dal 21/12/2018 al 21/01/2019 | Inoltrato          |

Al termine dello stage occorre rientrare nello stesso per compilare un secondo Tab denominato *"Riepilogo stage"* inserendo le **date effettive di svolgimento** e il **n° di ore svolte**. Occorre infine scansionare il **registro** e allegarlo nell'apposito campo procedendo quindi a un nuovo inoltro.

| tage - attività formativa        |                     |                |           |
|----------------------------------|---------------------|----------------|-----------|
| ✔ Indietro                       |                     |                |           |
| Anagrafica Riepilogo stag        | je                  |                |           |
| Periodo di svolgimento effettivo | o dal: 21/12/2018 🕅 | AI: 21/01/2019 |           |
| Riepilogo ore svolte: 120        |                     |                |           |
| Scansione registro cartaceo:     | Registro Chiari.pdf |                | 1. Carica |
| Altri allegati:                  |                     |                | 1. Carica |

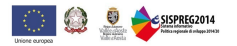

### 19. Conclusione attività

Al termine dell'attività occorre compilare e inoltrare la sezione *"Conclusione attività"* selezionando la relativa voce dal menu a sinistra. È sufficiente indicare la data effettiva di conclusione dell'attività che dovrebbe, in linea generale, coincidere con l'ultima lezione/attività svolta.

| 🗹 Salva 🔍 Inoltra 🗰 E                                  | Esci S Chiudi Progetto     |            |          |
|--------------------------------------------------------|----------------------------|------------|----------|
|                                                        | Conclusione attività       |            |          |
| Progetto di prova                                      | Data conclusione prevista: | 24/10/2018 |          |
| Progetto (OCC.10512.19XX.0000.ADG) Progetto Presentato | Data conclusione:          | 24/10/2018 |          |
| Utenti abilitati                                       |                            |            |          |
| Riepilogo Progetto                                     | Note:                      |            |          |
| Promozione dell'intervento                             |                            |            |          |
| Atto di adesione                                       |                            |            |          |
| El Proroga                                             |                            |            |          |
| ✓ Anticipi                                             |                            |            |          |
| Iscrizioni/Selezione Partecipanti                      | Altri allegati             |            |          |
| Scrizioni                                              |                            |            | 1 Carica |
| 🖹 Selezione dei Partecipanti                           |                            |            |          |
| Anagrafica figure professionali                        |                            |            |          |
| - Cuadro 4 - Articolazione attiv                       |                            |            |          |
|                                                        |                            |            |          |
| E Corso 1                                              |                            |            |          |
| 🖌 Avvio                                                |                            |            |          |
| Locali utilizzati                                      |                            |            |          |
| Figure Professionali                                   |                            |            |          |
| E Calendaria                                           |                            |            |          |
|                                                        |                            |            |          |
| Elenco aziende                                         |                            |            |          |
| Registri                                               |                            |            |          |
| Conclusione                                            |                            |            |          |
| 🖹 Allegati                                             |                            |            |          |

### 20. Elenco partecipanti al termine

Dopo aver concluso l'attività il sistema genera la sezione *"Elenco partecipanti al termine"* in cui vanno riportati i dati di riepilogo dell'attività effettivamente svolta sia a livello di corso nel suo complesso, che di singoli partecipanti e figure professionali.

La sezione si compone di diversi Tab. Nel primo, relativo al *Corso*, vanno riportate le ore svolte suddivise per anno. SISPREG2014 calcolerà in automatico lo scostamento rispetto alle ore programmate ereditate dalla proposta progettuale.

|                                                                             | Elenco partecipanti al te | ermine           |                              |                          |                     |        |            |
|-----------------------------------------------------------------------------|---------------------------|------------------|------------------------------|--------------------------|---------------------|--------|------------|
| <b>D</b>                                                                    | Corso Partecipa           | nti Volumi annui | Figure professionali         |                          |                     |        |            |
| E Progetto di prova                                                         | Titolo corso:             | Qu               | adro 4 3 - Formazione inizia | e e formazione per l'ins | erimento lavorativo |        |            |
| <ul> <li>Progetto Presentato</li> </ul>                                     |                           |                  |                              |                          |                     |        |            |
| Utenti abilitati                                                            | Data avvio                | 26/              | 09/2016                      |                          |                     |        |            |
| Riepilogo Progetto Promozione dell'intervento                               | Data termine              | 24/              | 10/2018                      |                          |                     |        |            |
| I I Alto di adesione                                                        |                           |                  |                              | Effettive                |                     |        |            |
| Proroga                                                                     |                           | Programmate      | 2016                         | 2017                     | 2018                | Totale | Differenza |
| Anticipi                                                                    | Teoria                    | 760,00           | 0,00                         | 0,00                     | 0,00                | 0,00   | -760,00    |
| Iscrizioni/Selezione Partecipanti                                           | Pratica F.P.              | 0,00             | 0,00                         | 0,00                     | 0,00                | 0,00   | 0,00       |
| Selezione dei Partecipanti                                                  | Pratica S.P.              | 0,00             | 0,00                         | 0,00                     | 0,00                | 0,00   | 0,00       |
| <ul> <li>✓ Anagrafica figure professionali</li> <li>□ → Attività</li> </ul> | Stage                     | 0,00             | 0,00                         | 0,00                     | 0,00                | 0,00   | 0,00       |
| Quadro 4 - Articolazione attiv                                              | FAD                       | 0,00             | 0,00                         | 0,00                     | 0,00                | 0,00   | 0,00       |
| Corso 1 Avvio                                                               | Orientamento              | 0,00             | 0,00                         | 0,00                     | 0,00                | 0,00   | 0,00       |
| 🖌 Locali utilizzati                                                         | Totale                    | 760,00           | 0,00                         | 0,00                     | 0,00                | 0,00   | -760,00    |
| <ul> <li>Figure Professionali</li> </ul>                                    |                           |                  |                              |                          |                     |        |            |
| ✓ Partecipanti                                                              | Note exclustive           |                  |                              |                          |                     |        |            |
| Calendario                                                                  | Note aggiuntive           |                  |                              |                          |                     |        |            |
| Flance aziendo                                                              |                           |                  |                              |                          |                     |        |            |
| Registri                                                                    |                           |                  |                              |                          |                     |        |            |
| Conclusione                                                                 |                           |                  |                              |                          |                     |        |            |
| Elence partecipanti al termina                                              |                           |                  |                              |                          | /                   |        |            |

Il secondo Tab contiene i dati relativi ai *Partecipanti*. Per ogni nominativo occorre indicare le ore effettivamente svolte, desumibili dai registri, suddivise tra le diverse tipologie di attività (teoria, pratica, stage, orientamento ecc.). Il totale viene automaticamente calcolato dal sistema sulla base dei valori di dettaglio inseriti.

| lend | co parte | cipanti al termine        |               |               |              |              |        |     |              |    |
|------|----------|---------------------------|---------------|---------------|--------------|--------------|--------|-----|--------------|----|
| С    | orso     | Partecipanti Volumi annui | Figure profes | sionali       |              |              |        |     |              |    |
|      | Stato    | Partecipante              | Ore svolte    | Di cui teoria | Pratica F.P. | Pratica S.P. | Stage  | FAD | Orientamento | %  |
| 1    | Titolare | CHIARI PAOLA              | 210,00        | 80,00         | 10,00        |              | 120,00 |     |              | 00 |
| 2    | Titolare | ALBERTI MARCO             | 160,00        | 50,00         | 10,00        |              | 100,00 |     |              | 00 |

I Volumi orari devono essere riportati nel terzo Tab, anch'essi suddivisi per tipologia di attività e anno.

| Elenco partecipanti al tern | nine         |                      |           |      |        |            |  |
|-----------------------------|--------------|----------------------|-----------|------|--------|------------|--|
| Corso Partecipanti          | Volumi annui | Figure professionali |           |      |        |            |  |
|                             |              |                      | Effettivi |      |        |            |  |
|                             | Programmati  | 2016                 | 2017      | 2018 | Totale | Differenza |  |
| Teoria                      | 7.600,00     | 0,00                 | 0,00      | 0,00 | 0,00   | -7.600,00  |  |
| Pratica F.P.                | 0,00         | 0,00                 | 0,00      | 0,00 | 0,00   | 0,00       |  |
| Pratica S.P.                | 0,00         | 0,00                 | 0,00      | 0,00 | 0,00   | 0,00       |  |
| Stage                       | 0,00         | 0,00                 | 0,00      | 0,00 | 0,00   | 0,00       |  |
| FAD                         | 0,00         | 0,00                 | 0,00      | 0,00 | 0,00   | 0,00       |  |
| Orientamento                | 0,00         | 0,00                 | 0,00      | 0,00 | 0,00   | 0,00       |  |
| Totale                      | 7.600,00     | 0,00                 | 0,00      | 0,00 | 0,00   | -7.600,00  |  |

### Infine, nel Tab riferito alle Figure professionali vanno inseriti i valori effettivi a livello di singolo nominativo come per i partecipanti.

#### Elenco partecipanti al termine Figure professionali Corso Partecipanti Volumi annui Figura professionale Ruolo Ore svolte Di cui teoria Pratica F.P. Pratica S.P. Stage FAD Orientamento Bianchi Anna Tutor d'aula 200.00 1 200,00 2 Verdi Andrea Codocente 100.00 100.00 3 Rossi Mario Docente fascia A 250.00 250.00

Dopo aver compilato la sezione questa può essere salvata in bozza o resa definitiva tramite l'inoltro.

### 21. Esami

Se l'attività prevede un esame al suo termine, <u>dopo aver reso definitiva la sezione *"Elenco partecipanti al termine"* è possibile cliccare sul bottone *"Genera selezione ammessi esami"* che compare in alto a sinistra.</u>

| ✓ Genera selezione ammessi esame                                 | S Chiudi Progetto           |              |                                                                            |              |        |        |            |  |  |
|------------------------------------------------------------------|-----------------------------|--------------|----------------------------------------------------------------------------|--------------|--------|--------|------------|--|--|
|                                                                  | Elenco partecipanti al term | nine         |                                                                            |              |        |        |            |  |  |
| Progetto di prova                                                | Corso Partecipant           | Volumi annui | Figure professionali                                                       | Dati inoltro |        |        |            |  |  |
| Progetto Presentato                                              | Titolo corso:               | Qu           | Quadro 4.3 - Formazione iniziale e formazione per l'inserimento lavorativo |              |        |        |            |  |  |
| <ul> <li>Utenti abilitati</li> <li>Riepilogo Progetto</li> </ul> | Data avvio                  | 26           | /09/2016                                                                   |              |        |        |            |  |  |
| Promozione dell'intervento Atto di adesione                      | Data termine                | 24/10/2018   |                                                                            |              |        |        |            |  |  |
| Proroga                                                          |                             |              |                                                                            | Effettive    |        |        |            |  |  |
| Rinuncia                                                         |                             | Programmate  | 2016                                                                       | 2017         | 2018   | Totale | Differenza |  |  |
| 🖌 Anticipi                                                       | Teoria                      | 760,00       | 0,00                                                                       | 0,00         | 760,00 | 760,00 | 0,00       |  |  |
| Iscrizioni/Selezione Partecipanti                                | Pratica F.P.                | 0,00         | 0,00                                                                       | 0,00         | 0,00   | 0,00   | 0,00       |  |  |

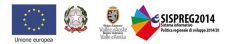

Il sistema genera una nuova voce nel menu a sinistra denominata "Selezione ammessi esame" in cui occorre indicare quali partecipanti sono ammessi all'esame e quali no.

Dopo aver selezionato i valori per tutti i nominativi, procedere con l'inoltro della sezione.

Ammessi esame - Quadro 4.3 - Formazione iniziale e formazione per l'inserimento lavorativo

| Codice fiscale                         | Cognome | Nome  | Partecipante esterno | Ammesso esame |
|----------------------------------------|---------|-------|----------------------|---------------|
| XXXXXXXXXXXXXXXXX                      | CHIARI  | PAOLA |                      | ● Sì ○ No     |
| XXXXXXXXXXXXXXXXXXXXXXXXXXXXXXXXXXXXXX | ALBERTI | MARCO |                      | Sì No         |

SISPREG2014 genera quindi un'ulteriore nuova voce di menu in cui dedicata agli "Esiti esame".

La sezione si divide in due Tab: nel primo vanno inserite le informazioni relative alla commissione e allo svolgimento dell'esame (data e sede), nel secondo gli esiti a livello di singolo partecipante. È inoltre possibile allegare dei file, se necessario.

| E 141         | 0.1.1.1.1   | E               |                 | f            | 111               | 1                  |
|---------------|-------------|-----------------|-----------------|--------------|-------------------|--------------------|
| Esiti esame - | Ulladro 4.3 | - Formazione    | iniziale e      | tormazione   | per l'inserimento | avorativo          |
| Long ogaine   | autorio no  | 1 Olling Florid | THE NUMBER OF C | TOTTIGETOTTO | por ranooranonico | i a i o i a ci i o |

| Dati generali Esiti esame per sing   | olo soggetto Dati inoltro   |
|--------------------------------------|-----------------------------|
|                                      |                             |
| Qualifica:                           | Impiantista termo-idraulico |
| Numero del decreto assessorile:      | 123                         |
| Data decreto:                        | 01/11/2018                  |
| Data insediamento della commissione: | 18/12/2018                  |
|                                      |                             |
| Data e luogo svolgimento esami       |                             |
| Aggiungi                             |                             |

| Data esame | Luogo      |     |
|------------|------------|-----|
| 20/12/2018 | Sede esame | E X |

### Documenti allegati

| Aggiungi |   |   |
|----------|---|---|
| Allegato | £ | 8 |

### Note aggiuntive

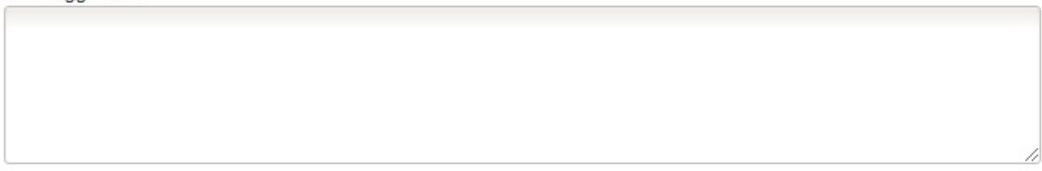

### Esiti esame - Quadro 4.3 - Formazione iniziale e formazione per l'inserimento lavorativo

|--|

| Partecipante  | Codice fiscale                         | Esito esame  | Note |  |  |
|---------------|----------------------------------------|--------------|------|--|--|
| CHIARI PAOLA  | XXXXXXXXXXXXXXXXXXXXXXXXXXXXXXXXXXXXXX | Idoneo 🔻     |      |  |  |
| ALBERTI MARCO | XXXXXXXXXXXXXXXX                       | Non idoneo 🔻 |      |  |  |

Quando tutti i campi sono stati compilati procedere con l'inoltro della sezione.

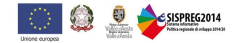

### 22. Conclusione del progetto

Per concludere un progetto occorre compilare l'apposita sezione *"Conclusione attività di progetto"* valorizzando la data di conclusione effettiva e procedendo con l'inoltro.

| 🗹 Salva                | ✓ Inoltra          | 🗰 Esci | S Chiudi Progetto            |                       |                  |                  |           |            |
|------------------------|--------------------|--------|------------------------------|-----------------------|------------------|------------------|-----------|------------|
|                        |                    |        | Conclusione Progetto         |                       |                  |                  |           |            |
| Progetto di prova      |                    |        |                              |                       |                  |                  |           |            |
| = E Progetto (OCC 105) | 12 19XX 0000 ADG)  |        | Data avvio effettiva:        | 25/01/20              | 016              |                  |           |            |
| Progetto Presen        | tato               |        | Termine massimo entro cui de | ovo ossoro realizzato | il Progetto (com | nrese proroghe). |           | 24/10/2018 |
| Utenti abilitati       |                    |        | remme massino entro cur de   | eve essere realizzate | in rogeno (com   | prese prorognej. |           | 24/10/2010 |
| Riepilogo Proge        | tto                |        | Data conclusione effettiva:  |                       |                  | -                |           |            |
| Promozione dell        | 'intervento        |        |                              |                       |                  |                  |           |            |
| 🖃 🖌 Atto di adesione   |                    |        | Note:                        |                       |                  |                  |           |            |
| Proroga                |                    |        |                              |                       |                  |                  |           |            |
| Rinuncia               |                    |        |                              |                       |                  |                  |           |            |
| 🖌 Anticipi             |                    |        |                              |                       |                  |                  |           |            |
| Iscrizioni/Selezio     | one Partecipanti   |        |                              |                       |                  |                  |           |            |
| Scrizioni              | Desta de set       |        |                              |                       |                  |                  |           |            |
| Selezione dei          | i Partecipanti     |        | Eventuali allegati           |                       |                  |                  | <br>      |            |
| Anagranca ngure        | e professionali    |        |                              |                       |                  |                  | t. Carica |            |
| E Quadro 4 - Ar        | ticolazione attiv  |        |                              |                       |                  |                  |           |            |
| Persone fisiche        |                    |        |                              |                       |                  |                  |           |            |
| 🗉 📄 Monitoraggio fin   | anziario           |        |                              |                       |                  |                  |           |            |
| Pagamenti              |                    |        |                              |                       |                  |                  |           |            |
| 🖹 Riepilogo voc        | i di spesa         |        |                              |                       |                  |                  |           |            |
| Monitoraggio           | periodico          |        |                              |                       |                  |                  |           |            |
| Indicatori             |                    |        |                              |                       |                  |                  |           |            |
| Conclusione at         | tivita di Progetto |        |                              |                       |                  |                  |           |            |
| Rendicontazione        | 9                  |        |                              |                       |                  |                  |           |            |
|                        |                    |        |                              |                       |                  |                  |           |            |

### 23. Inserimento di un pagamento

Per inserire un pagamento da inviare in monitoraggio e, successivamente, da includere in un rendiconto è necessario cliccare sulla voce di menu "*Pagamenti*" e rimanere nel primo Tab omonimo dove si trova il bottone "*Aggiungi pagamento*".

Il tasto "Cerca" serve invece a ricercare pagamenti inseriti in precedenza.

|                                        | Pagamenti UCS          |           |               |     |
|----------------------------------------|------------------------|-----------|---------------|-----|
| Progetto di prova                      | Beneficiario:          |           | ×             |     |
| Progetto (OCC.10512.19XX.0000.ADG)     | Pagamenti dal:         | al:       |               |     |
| Progetto Presentato                    | Fase/corso:            | T         | Natura spesa: | · ¥ |
| <ul> <li>Riepilogo Progetto</li> </ul> | Stato pagamento:       | ¥         | Voce spesa:   | · • |
| Promozione dell'intervento             | 🔍 Cerca 🛛 🕂 Aggiungi j | pagamento |               |     |
| Proroga                                |                        |           |               |     |
| li≦i Rinuncia<br>✔ Anticipi            |                        |           |               |     |
| □ 📄 Iscrizioni/Selezione Partecipanti  |                        |           |               |     |
| ) Iscrizioni                           |                        |           |               |     |
| Anagrafica figure professionali        |                        |           |               |     |
| Quadro 4 - Articolazione attiv         |                        |           |               |     |
| Persone fisiche                        |                        |           |               |     |
| ■ Imonitoraggio finanziario Pagamenti  |                        |           |               |     |
| Riepilogo voci di spesa                |                        |           |               |     |
| l≡j monitoraggio periodico             |                        |           |               |     |

Per ciascun pagamento occorre indicare le informazioni riportate nella schermata successiva che riguardano:

- il documento di spesa (tipo, numero, data, cedente/fornitore, importo e scansione del documento debitamente "annullato")
- la relativa attestazione di pagamento (tipo, numero, data, importo e allegato) da inserire in "Estremi pagamento"

Il sistema verifica che l'importo dell'attestazione di pagamento inserita (una o più) non sia superiore all'importo del documento di spesa.

Successivamente occorre associare l'importo inserito all'<u>Attività</u> di progetto a cui si riferisce e alla <u>voce di spesa</u> su cui si intende rendicontare. Il pagamento può essere associato quota parte a più attività o voci di spesa replicando le righe della sezione *"Dettaglio voci di spesa"*.

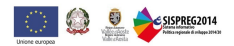

| Beneficiario:        | RAVA                  |                    |            | ¥                |                           |                           | 1                     | nserito  |        |       |
|----------------------|-----------------------|--------------------|------------|------------------|---------------------------|---------------------------|-----------------------|----------|--------|-------|
| Documento            | Fattura               | ¥                  |            |                  |                           |                           |                       |          |        |       |
| + Cerca Cedente      | Num. 123              | B Data: 12/0       | 9/2018     |                  | Fattura.pdf <b>1</b> Cari | ca 🕹 Scarica              |                       |          |        |       |
| Cedente/fornitore    | Fornitore 1           |                    |            |                  | Pubblico                  |                           |                       |          |        |       |
| Partita iva          | 0000000000            | Codice fis         | scale      |                  |                           |                           |                       |          |        |       |
|                      | Inserire almeno uno o | dei due valori.    |            |                  |                           |                           |                       |          |        |       |
|                      | Imponibile            | IVA                |            | Altri oneri      | Importo totale            |                           |                       |          |        |       |
| Dati documento       | 100,00                | 22,00              |            |                  | 122,00                    |                           |                       |          |        |       |
| Estremi pagamento    | Aggiungi atto         |                    |            |                  |                           |                           | nserito in monitoragg | io       |        |       |
| Тіро                 | Nume                  | ero                | Data       |                  | Importo                   | File                      |                       |          |        |       |
| Bonifico bancario    | 456                   |                    | 25/10/2018 |                  | 122,00                    | Ø Ricevut                 | a bonifico            |          | ⊠ ×    |       |
| Dettaglio voci spesa | +) Inserisci          |                    |            |                  |                           |                           |                       |          |        |       |
| Fase/attivit         | à                     | Natura voce di spe | sa         | Voc              | e di spesa                | Tot. voce<br>rendicontata | Tot. imponibile       | Tot. IVA | Tot. o | oneri |
| Corso 1              | ▼ B.2                 | 2 - REALIZZAZIONE  |            | B.2.19 - ALTRE S | PESE                      | 0,00                      | 100,00                | 22,00    |        |       |
| Totale               |                       |                    |            |                  |                           | 0,00                      | 0,00                  | 0,0      | )      | 0,00  |
| Conferma Annulla     |                       |                    |            |                  |                           |                           |                       |          |        |       |

Ad inserimento completato si può procedere con il salvataggio cliccando sul pulsante "Salva"; se si desidera aggiungere un altro pagamento cliccare invece sul tasto "Salva e aggiungi pagamento" posizionato in alto a sinistra.

| Salvataggio del pagam | ento effettuato |                            |                   |
|-----------------------|-----------------|----------------------------|-------------------|
| 🗹 Salva               | 🔶 Esci          | Salva e Aggiungi Pagamento | 8 Chiudi Progetto |

Se ci si accorge di aver commesso un <u>errore</u> nell'inserimento di un pagamento vi sono due casi possibili:

- 1. il pagamento non è ancora stato inviato al monitoraggio in questo caso è possibile modificare il pagamento agendo direttamente su quello già inserito, che risulta modificabile;
- il pagamento è già stato inviato al monitoraggio in questo caso è necessario procedere inserendo un nuovo pagamento selezionando come tipologia di Documento *"Rettifica per errore"* e indicando, nel campo che appare di seguito, qual è il documento da rettificare. A questo punto è possibile rettificare i dati, compreso l'importo che può essere stornato o aumentato.

| Beneficiario:                               | RAVA - Ricerca, innovazione, internazionalizzazione e qualità |
|---------------------------------------------|---------------------------------------------------------------|
| Documento                                   | Rettifica per errore                                          |
| Documento a cui è<br>riferita la rettifica: | 20/07/2017 1 Fattura 🔻                                        |

Per avere la conferma che un pagamento sia stato o meno inviato al monitoraggio (e quindi scegliere la modalità di rettifica corretta) occorre entrare nel dettaglio del pagamento stesso e verificare la presenza del flag accanto alla dicitura *"Inserito in monitoraggio".* 

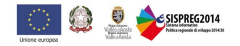

### 24. Inserimento di una UCS

Per inserire una Unità di Costo Standard da inviare in monitoraggio e, successivamente, da includere in un rendiconto è necessario cliccare sulla voce di menu "Pagamenti" e aprire il secondo Tab "UCS" dove si trova il bottone "Aggiungi UCS".

Il tasto "Cerca" serve invece a ricercare pagamenti inseriti in precedenza.

|                                                                                                    | Pagamenti UCS    |                                           |                        |        |
|----------------------------------------------------------------------------------------------------|------------------|-------------------------------------------|------------------------|--------|
| Progetto di prova                                                                                                    | Beneficiario:    | RAVA - Ricerca, innovazione, internaziona | lizzazione e qualità ▼ |        |
| Progetto (OCC.10512.19XX.0000.ADG)                                                                                                    | Pagamenti dal:   | al:                                       |                        |        |
| <ul> <li>Progetto Presentato</li> <li>Utenti abilitati</li> </ul>                                                                                                    | Fase/corso:      | ···· ··· ··· ··· ··· ··· ··· ··· ··· ·    | Natura spesa:          | ···· • |
| Riepilogo Progetto                                                                                                    | Stato pagamento: | ···· <b>·</b>                             | UCS:                   | ·      |
| <ul> <li>Promozione dell'intervento</li> <li>Atto di adesione</li> <li>Proroga</li> <li>Rinuncia</li> <li>Anticipi</li> <li>Iscrizioni/Selezione Partecipanti</li> <li>Iscrizioni</li> <li>Selezione dei Partecipanti</li> <li>Anagrafica figure professionali</li> <li>Attività</li> <li>Quadro 4 - Articolazione attiv</li> <li>Persone fisiche</li> <li>Monitoraggio finanziario</li> </ul> | Q Cerca ⊕ A      | ggiungi UCS                               |                        |        |
| <ul> <li>Pagamenti</li> <li>Riepilogo voci di spesa</li> <li>Monitoraggio periodico</li> </ul>                                                                                                    |                  |                                           |                        |        |

Rispetto all'inserimento di un pagamento, le informazioni da inserire sono limitate e riguardano:

- l'attività a cui si riferisce l'UCS
- la voce di spesa
- I'UCS che si intende inserire

In seguito è sufficiente valorizzare l'importo dell'UCS (già proposto ma modificabile, sempre in coerenza con quanto previsto dall'Avviso) e la quantità della rilevazione. L'importo viene così automaticamente calcolato.

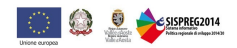

| Beneficiario:                                                                | RAVA                                                  |                                          | •                                                                      |
|------------------------------------------------------------------------------|-------------------------------------------------------|------------------------------------------|------------------------------------------------------------------------|
| Documento:                                                                   | UCS                                                   | ¥                                        |                                                                        |
| Rilevazione al:                                                              | 10/10/2018                                            |                                          | 1 Carica documento                                                     |
| Fase/attività del progetto                                                   | Corso 1                                               | T                                        |                                                                        |
| Natura voce di spesa                                                         | B.2-REALIZZAZIONE - CO                                | STI DIRETTI 🔻                            | Se la casella è spuntata significa<br>che l'UCS è già stata inviata al |
| UCS                                                                          | B.2.23-UCS - Docenza fas                              | cia A 🔹                                  | monitoraggio pertanto non è più<br>modificabile.                       |
|                                                                              |                                                       |                                          | Inserito in monitoraggio                                               |
|                                                                              |                                                       |                                          |                                                                        |
| Importo unitario UCS                                                         | 146,25                                                |                                          |                                                                        |
| Importo unitario UCS                                                         | 146,25<br>tot ore/unità                               | importo                                  |                                                                        |
| Importo unitario UCS                                                         | 146,25<br>tot ore/unità<br>108,00                     | importo<br>15.795,00                     |                                                                        |
| Importo unitario UCS<br>Approvate<br>Da rilevazioni precedent                | 146,25<br>tot ore/unità<br>108,00<br>ti 0,00          | importo<br>15.795,00<br>0,00             |                                                                        |
| Importo unitario UCS<br>Approvate<br>Da rilevazioni precedent<br>Rilevazione | 146,25<br>tot ore/unità<br>108,00<br>ti 0,00<br>10,00 | importo<br>15.795,00<br>0,00<br>1.462,50 |                                                                        |

Nel caso di UCS non è obbligatorio caricare nessun allegato.

Come per i pagamenti, sono disponibili i tasti "Salva" e "Salva e aggiungi UCS".

Se ci si accorge di aver commesso un <u>errore</u> nell'inserimento di una UCS vi sono due casi possibili:

- 1. l'UCS non è ancora stata inviata al monitoraggio in questo caso è possibile agire direttamente sull'UCS inserita che risulta modificabile;
- 2. **I'UCS è già stata inviata al monitoraggio** in questo caso è necessario procedere inserendo una nuova UCS selezionando come tipologia di Documento *"Rettifica UCS"* e indicando, nel campo che appare di seguito, qual è il documento da rettificare. A questo punto è possibile rettificare la rilevazione tendendo presente che il segno negativo viene automaticamente imputato dal sistema.

| Beneficiario:                               | RAVA                                | T                        |
|---------------------------------------------|-------------------------------------|--------------------------|
| Documento:                                  | Rettifica UCS                       |                          |
| Documento a cui è<br>riferita la rettifica: | 🔻                                   |                          |
| Rilevazione al:                             | 10/10/2018                          | ▲ Carica documento       |
| Fase/attività del progetto                  | Corso 1                             |                          |
| Natura voce di spesa                        | B.2-REALIZZAZIONE - COSTI DIRETTI V |                          |
| UCS                                         | B.2.23-UCS - Docenza fascia A       |                          |
|                                             |                                     | Inserito in monitoraggio |

| Importo unitario UCS      | 146,25        | ]         |
|---------------------------|---------------|-----------|
|                           | tot ore/unità | importo   |
| Approvate                 | 108,00        | 15.795,00 |
| Da rilevazioni precedenti | 0,00          | 0,00      |
| Rilevazione               | 10,00         | 1.462,50  |
| Totale                    | -10,00        | -1.462,50 |

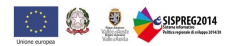

### 25. Monitoraggio

Dopo aver inserito i pagamenti e/o le UCS come illustrato nei paragrafi precedenti, è possibile procedere con l'inoltro dei dati di monitoraggio. La funzione è disponibile alla voce di menu *"Monitoraggio periodico"*; per creare un nuovo monitoraggio è necessario cliccare sul pulsante verde **"Aggiungi monitoraggio"**.

Monitoraggi periodici

### Progetto di prova

- Progetto (OCC.10512.19XX.0000.ADG)
  - Progetto Presentato
  - Utenti abilitati
  - Riepilogo Progetto
  - Promozione dell'intervento
  - = 🖌 Atto di adesione
    - Proroga
    - Rinuncia
    - Anticipi
  - Iscrizioni/Selezione Partecipanti
    - Iscrizioni
    - Selezione dei Partecipanti
    - Anagrafica figure professionali
  - Attività
    - Quadro 4 Articolazione attiv...
    - Persone fisiche
  - 🗉 📄 Monitoraggio finanziario
    - Pagamenti
    - Riepilogo voci di spesa
    - Monitoraggio periodico

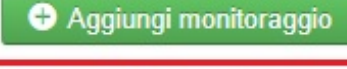

Nessuna monitoraggio.

Il sistema informativo richiede di inserire una *data di rilevazione* che, in linea generale, corrisponde al termine del bimestre per il quale si stanno inviando i dati di monitoraggio:

- 28/02 per il 1° bimestre
- 30/04 per il 2° bimestre
- 30/06 per il 3° bimestre
- 31/08 per il 4° bimestre
- 31/10 per il 5° bimestre
- 31/12 per il 6° bimestre

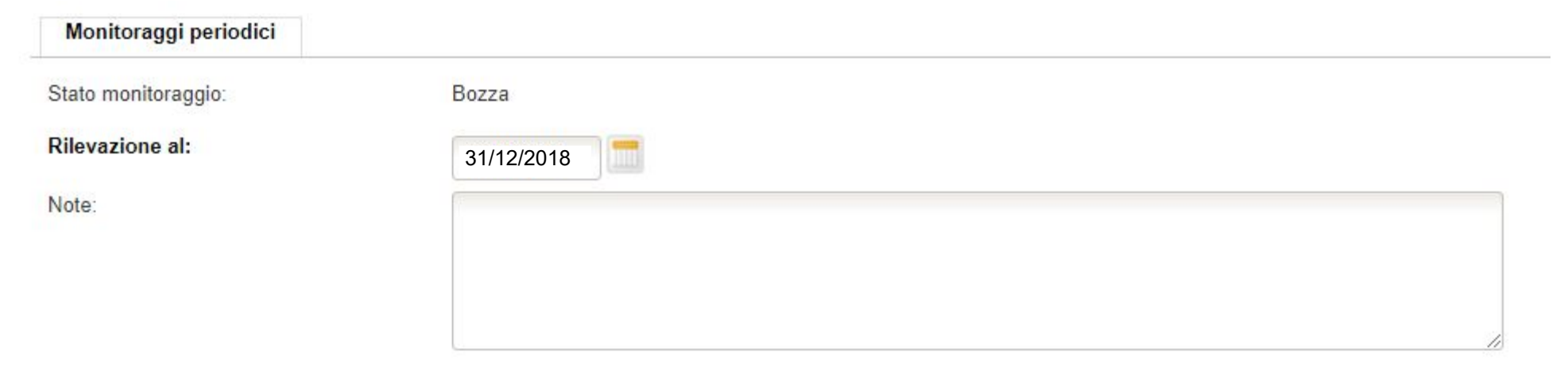

In questo modo SISPREG2014 includerà tutti i pagamenti/UCS con una data ≤ alla data inserita e che non risultano già inviati in monitoraggi precedenti.

Dopo aver valorizzato la data è necessario cliccare sul pulsante verde "Salva" perché il sistema informativo elabori l'elenco dei pagamenti/UCS da inviare al monitoraggio.

Il risultato dell'elaborazione è visibile in due Tab. distinti: il primo per i pagamenti, il secondo per le UCS.

A questo punto è possibile compiere due operazioni:

- annullare il monitoraggio creato, cliccando sul tasto "Annulla"
- inoltrarlo formalmente, cliccando sul tasto "Inoltra"

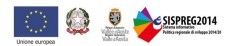

| Monitoraggi periodici |            |  |  |
|-----------------------|------------|--|--|
| Stato monitoraggio:   | Bozza      |  |  |
| Rilevazione al:       | 31/12/2018 |  |  |
| Note:                 |            |  |  |
|                       |            |  |  |
|                       |            |  |  |
|                       |            |  |  |

Spese sostenute

UCS

| Rilevazione al | Natura voce di spesa          | UCS                                | Ore/unità rilevate | Importo unitario | Importo rendicontato    |
|----------------|-------------------------------|------------------------------------|--------------------|------------------|-------------------------|
| 30/06/2016     | REALIZZAZIONE - COSTI DIRETTI | UCS - Docenza fascia A PON IOG     | 140                | 146,25           | 20.475,00               |
| 30/06/2017     | REALIZZAZIONE - COSTI DIRETTI | UCS - Docenza fascia B PON IOG     | 139.5              | 117,00           | 16.321,50               |
| 31/12/2017     | REALIZZAZIONE - COSTI DIRETTI | UCS - Attività di recupero PON IOG | 28                 | 73,13            | 2.047,64                |
| 31/12/2017     | REALIZZAZIONE - COSTI DIRETTI | UCS - Ora allievo PON IOG          | 2184.5             | 0,80             | 1.747,60                |
| 30/09/2016     | REALIZZAZIONE - COSTI DIRETTI | UCS - Docenza fascia B PON IOG     | 142.5              | 117,00           | 16.672,50               |
| 31/03/2017     | REALIZZAZIONE - COSTI DIRETTI | UCS - Attività di recupero PON IOG | 71                 | 73,13            | 5.1 <mark>92</mark> ,23 |
| 31/12/2017     | REALIZZAZIONE - COSTI DIRETTI | UCS - Docenza fascia B PON IOG     | 263                | 117,00           | 30.771,00               |
| 30/06/2016     | REALIZZAZIONE - COSTI DIRETTI | UCS - Docenza fascia B PON IOG     | 61                 | 117,00           | 7.137,00                |
| 30/09/2016     | REALIZZAZIONE - COSTI DIRETTI | UCS - Ora allievo PON IOG          | 1273               | 0,80             | 1.018,40                |
| 31/03/2017     | REALIZZAZIONE - COSTI DIRETTI | UCS - Docenza fascia B PON IOG     | 100                | 117,00           | 11.700,00               |

➡ N.B. Non è possibile inoltrare un nuovo monitoraggio fino a quando quello precedente non viene preso in carico dalla Struttura regionale competente.

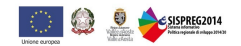

### 26. Rendicontazione

Per creare una rendicontazione, intermedia o finale, è necessario cliccare sulla voce di menu "*Rendicontazione*" e successivamente sul pulsante verde "*Crea rendicontazione*".

Rendicontazione

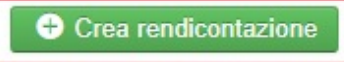

Nessuna rendicontazione.

### Progetto di prova

- Progetto (OCC.10512.19XX.0000.ADG)
  - Progetto Presentato
  - Utenti abilitati
  - Riepilogo Progetto
  - Promozione dell'intervento
  - = 🖌 Atto di adesione
    - Proroga
  - Rinuncia
  - 🖌 Anticipi
  - Iscrizioni/Selezione Partecipanti
    - Scrizioni
    - Selezione dei Partecipanti
    - Anagrafica figure professionali
  - Attività
    - Quadro 4 Articolazione attiv...
  - Persone fisiche
  - 🗉 📄 Monitoraggio finanziario
    - Pagamenti
    - Riepilogo voci di spesa
    - Antitoraggio periodico
    - Indicatori
    - Conclusione attività di Progetto
    - Rendicontazione
    - Erogazioni

Il sistema informativo richiede di inserire una *data di rilevazione* che deve essere valorizzata con la data dell'ultimo pagamento (il più recente) che si intende includere in rendicontazione.

Occorre inoltre specificare se si tratta di un rendiconto di tipo intermedio o finale.

| Rendicontazione        |              |
|------------------------|--------------|
| Rendiconto n.:         |              |
| Stato rendicontazione: | Bozza        |
| Rilevazione al:        | 10/10/2018   |
| Tipo:                  | Intermedio • |
| Protocollo invio:      | n.:del:      |
| Note:                  |              |
|                        |              |
|                        |              |

Dopo aver valorizzato la data è necessario cliccare sul pulsante verde *"Salva"* perché il sistema informativo elabori l'elenco dei pagamenti/UCS inclusi nel rendiconto. SISPREG2014 estrae tutti i pagamenti/UCS con una data  $\leq$  alla data inserita, che non risultano già inclusi in rendicontazioni precedenti.

Il rendiconto generato si compone di quattro Tab. distinti:

- Spese sostenute, in cui sono elencati i pagamenti inseriti;
- UCS, in cui sono riportate le UCS;
- *Allegati,* in cui deve essere allegata tutta la documentazione a corredo della rendicontazione che non è già presente all'interno del sistema informativo;
- *Riepilogo per voci di spesa*, dove è possibile visualizzare un riepilogo, automaticamente generato da SISPREG2014, degli importi inclusi in rendicontazione aggregati per voce di spesa.

È possibile <u>escludere un pagamento o una UCS</u> dal rendiconto spuntando la casella presente nella prima colonna a lato di ogni riga di spesa ("*Escludi*"). Gli importi esclusi da una rendicontazione saranno riproposti in quella successiva.

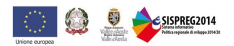

### <u>Tab. Spese sostenute</u>

| Rendicontazione        |                 |  |
|------------------------|-----------------|--|
| Rendiconto n.:         | 1               |  |
| Stato rendicontazione: | Bozza           |  |
| Rilevazione al:        | 20/07/2017      |  |
| Tipo:                  | Finale <b>v</b> |  |
| Protocollo invio:      | n.:del:         |  |
| Note:                  |                 |  |
|                        |                 |  |
|                        |                 |  |

Spese sostenute

UCS

Allegati Riepilogo per voci di spesa

| Escludi | Beneficiario | Cedente<br>fornitore | Tipo<br>documento | N.ro<br>documento | Data<br>documento | Data<br>pagamento | Importo<br>documento | Importo rendicontato sul<br>progetto |
|---------|--------------|----------------------|-------------------|-------------------|-------------------|-------------------|----------------------|--------------------------------------|
|         | RAVA         | XXX                  | Fattura           | 1                 | 20/07/2017        | 21/05/2018        | 12.208,65            | 12.208,65                            |
|         |              |                      |                   |                   |                   |                   | 12.208,65            | 12.208,65                            |

### ■ <u>Tab. UCS</u>

| Rendicontazione        |            |   |  |
|------------------------|------------|---|--|
| Rendiconto n.:         | 1          |   |  |
| Stato rendicontazione: | Bozza      |   |  |
| Rilevazione al:        | 20/07/2017 |   |  |
| Тіро:                  | Finale     | T |  |
| Protocollo invio:      | n.:del:    |   |  |
| Note:                  |            |   |  |
|                        |            |   |  |
|                        |            |   |  |

Spese sostenute

UCS

Allegati Riepilogo per voci di spesa

| Escludi | Beneficiario | Rilevazione<br>al | Natura voce di spesa             | UCS                            | Ore/unità<br>rilevate | Importo<br>unitario | Importo<br>rendicontato |
|---------|--------------|-------------------|----------------------------------|--------------------------------|-----------------------|---------------------|-------------------------|
|         | RAVA         | 20/07/2017        | REALIZZAZIONE - COSTI<br>DIRETTI | UCS - Docenza fascia A PON IOG | 136                   | 146,25              | 19.890,00               |
|         | RAVA         | 20/07/2017        | REALIZZAZIONE - COSTI<br>DIRETTI | UCS - Docenza fascia A PON IOG | 136                   | 146,25              | 19.890,00               |
|         | RAVA         | 20/07/2017        | REALIZZAZIONE - COSTI<br>DIRETTI | UCS - Docenza fascia B PON IOG | 581                   | 117,00              | 67.977,00               |
|         | RAVA         | 20/07/2017        | REALIZZAZIONE - COSTI<br>DIRETTI | UCS - Docenza fascia B PON IOG | 581                   | 117,00              | 67.977,00               |
|         | RAVA         | 20/07/2017        | REALIZZAZIONE - COSTI<br>DIRETTI | UCS - Docenza fascia B PON IOG | 582                   | 117,00              | 68.094,00               |

Nell'esempio sopra riportato le prime due righe sono state escluse dal rendiconto spuntando la casella "*Escludi*". Tali importi non verranno quindi rendicontati.

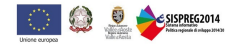

### ■ <u>Tab. Allegati</u>

| Rendicontazione        |                                      |
|------------------------|--------------------------------------|
| Rendiconto n.:         | 1                                    |
| Stato rendicontazione: | Bozza                                |
| Rilevazione al:        | 20/07/2017                           |
| Тіро:                  | Finale <b>•</b>                      |
| Protocollo invio:      | n.:del:                              |
| Note:                  |                                      |
|                        |                                      |
| Spese sostenute UCS    | Allegati Riepilogo per voci di spesa |

🕂 Aggiungi Allegato

| Sezione    | Titolo           | Nome file                |     |
|------------|------------------|--------------------------|-----|
| Rendiconto | Relazione finale | Pelazione finale LH5.zip | ⊠ X |
| Rendiconto | CV               | 🖉 CV.zip                 | ⊠ × |

Attraverso il pulsante verde "Aggiungi Allegato" è possibile caricare i files desiderati.

| Sezione | Titolo | Nome file |          |           |  |
|---------|--------|-----------|----------|-----------|--|
|         |        | 1. Carica | Conferma | P Annulla |  |

### Tab. Riepilogo per voci di spesa

| Rendicontazione        |            |   |    |  |
|------------------------|------------|---|----|--|
| Rendiconto n.:         | 1          |   |    |  |
| Stato rendicontazione: | Bozza      |   |    |  |
| Rilevazione al:        | 20/07/2017 |   |    |  |
| Тіро:                  | Finale     | • |    |  |
| Protocollo invio:      | n.:del:    |   |    |  |
| Note:                  |            |   |    |  |
|                        |            |   |    |  |
|                        |            |   |    |  |
|                        |            |   | 12 |  |

Spese sostenute UCS Allegati

Riepilogo per voci di spesa

| Natura voce di spesa          | Voce di spesa                      | Importo approvato attuale | Importo rendiconto | % scostamento |
|-------------------------------|------------------------------------|---------------------------|--------------------|---------------|
| REALIZZAZIONE - COSTI DIRETTI | UCS - Attività di recupero PON IOG | 5.850,40                  | 4.810,61           |               |
| REALIZZAZIONE - COSTI DIRETTI | Attività di sostegno all'utenza    | 21.492,00                 | 12.208,65          |               |
| REALIZZAZIONE - COSTI DIRETTI | UCS - Docenza fascia C PON IOG     | 51.776,04                 | 51.776,04          |               |
| REALIZZAZIONE - COSTI DIRETTI | UCS - Docenza fascia B PON IOG     | 250.848,00                | 250.848,00         |               |
| REALIZZAZIONE - COSTI DIRETTI | UCS - Ora allievo PON IOG          | 28.800,00                 | 18.070,80          |               |
| REALIZZAZIONE - COSTI DIRETTI | UCS - Docenza fascia A PON IOG     | 39.780,00                 | 39.780,00          |               |
|                               |                                    | 398.546,44                | 377,494,10         |               |

Dopo aver verificato la correttezza degli importi inclusi nel rendiconto e allegato la documentazione necessaria, è possibile salvare in bozza o rendere definitiva la rendicontazione. Si ricorda che solo il legale rappresentante, o chi ne detiene i diritti, può inoltrare formalmente il rendiconto che sarà automaticamente protocollato da SISPREG2014.

⇒ N.B. Non è possibile inoltrare un nuovo rendiconto fino a guando non si è concluso il controllo di primo livello su guello precedente.

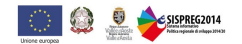